# Navigating the new Bizfile: File annual returns for local company

The "File annual returns" eService allows you to submit annual filings for local companies, limited liability partnerships and foreign companies. Upon logging in and navigating to the "File annual returns" eService, Bizfile will automatically display the appropriate annual filing webform based on your entity type.

# Step-by-step Instructions to file annual returns for local company

Step 1: Click "Login" on the Bizfile homepage.

| A Singapore Government Agency Website How to identify.                                                                                   |                                |
|----------------------------------------------------------------------------------------------------|--------------------------------|
| DizFile Making Singapore the best place for business                                                                                     |                                |
| Register 👻 Manage 👻 Annual filing 👻 Deregister 👻 Others 👻   Buy information 👻   Subscribe APIs 👻                                         |                                |
| Welcome to Bizfile<br>Your one-stop digital service portal for business registration,<br>filing and information                          |                                |
| Search for business information           Entity         Industry         People         Reserved name                                   |                                |
| Q Enter entity name or UEN to begin search This site is protected by reCAPTCHA and the Google Privacy Policy and Terms of Service apply. | Click here to<br>chat with me. |
| Popular                                                                                                    | •                              |

Step 2: Select "Business User" to login via Corppass.

|         | A Singapore Government Agency Website H                         | ow to identify~                                                                                    |                             |
|---------|-----------------------------------------------------------------|----------------------------------------------------------------------------------------------------|-----------------------------|
| t       | DISFILE Making Singapore the best place for busine              | ₂ → Login P                                                                                        | ٩                           |
|         | Register 👻 Manage 👻                                             | Annual filing   Deregister   Others   How information   Subscribe APIs                             | -                           |
|         | Welcome t                                                       | ogin ×                                                                                             |                             |
|         | filing and information                                          | Business User ><br>Login with UEN, Corppass to transact on behalf of a business entity.            |                             |
|         | Entity Industry Pe                                              | Individual User ><br>Login with Singpass to transact as an individual without a registered<br>UEN. |                             |
|         | Q Enter entity name or U<br>This site is protected by reCAPTCHA | JEN to begin search<br>and the Google Privacy Policy and Terms of Service apply.                   | Click here to chat with me. |
| <b></b> | Popular                                                         |                                                                                                    | •                           |

**Step 3:** Upon redirection to the Singpass login page, enter Singpass ID and password or scan the QRcode via the Singpass app. After verification on Singpass, you will be automatically logged into Corppass.

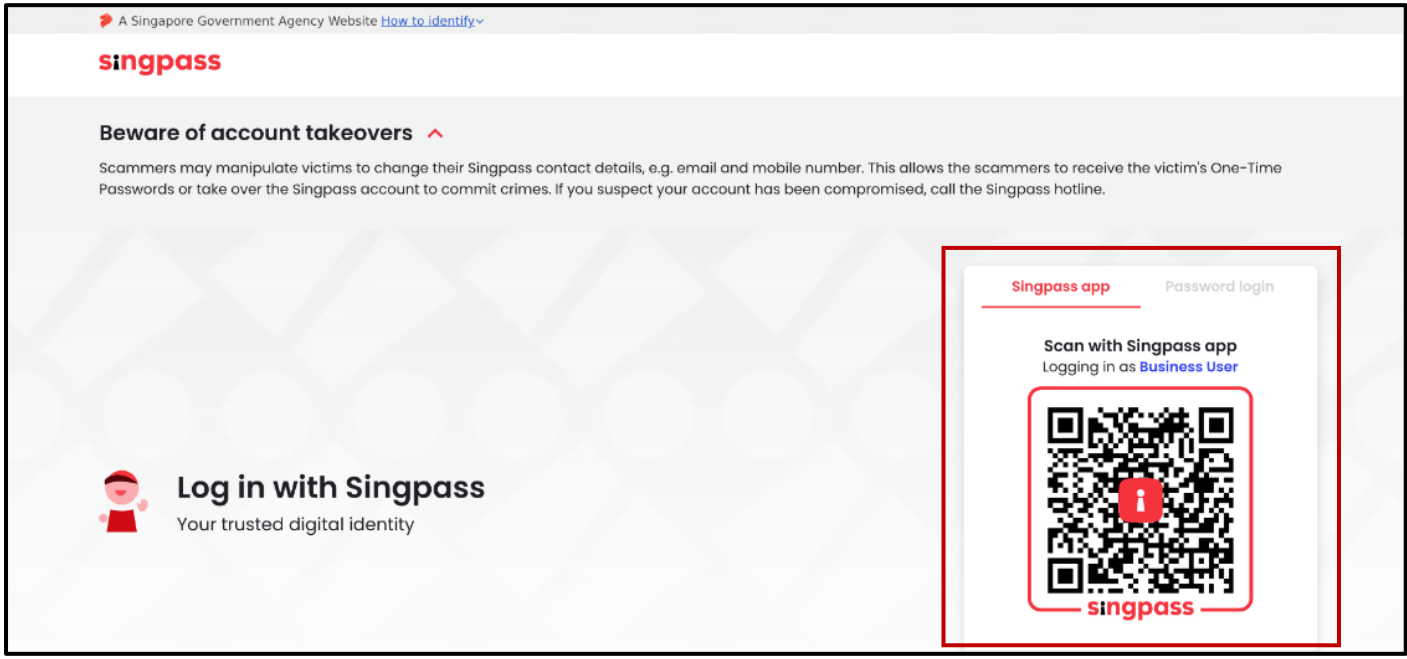

#### **Step 4:** Select the entity you are transacting for before proceeding.

| A Singapore Government Agency Website How to identify the second second seco | <u>ttify</u> ~                             | <b>M</b> v |
|----------------------------------------------------------------------------------------------------|--------------------------------------------|------------|
| corppuss                                                                                                    |                                            | •••        |
| Select entity                                                                                                    |                                            |            |
| Search Entity name or UEN/Entity ID Q                                                                                                    |                                            |            |
| Active (2) Non-active (0)                                                                                                    |                                            |            |
| Company 193710001E Pte Ltd<br>(193710001E)                                                                                                    | Company R05LP8421G Pte Ltd<br>(R05LP8421G) |            |
|                                                                                                    |                                            |            |
|                                                                                                    | Page 1 of 1                                |            |
|                                                                                                    |                                            |            |
| corppass                                                                                                    |                                            |            |

### Step 5: From the mega menu, click on the "Annual filing" tab.

| bizfile Making Singapore the best place for business                                                          | ② CREATIVE CONSULTING → ☑ 및 → Logout Q                                                                        |                                 |
|----------------------------------------------------------------------------------------------------|----------------------------------------------------------------------------------------------------|---------------------------------|
| Register 👻 Manage 👻 Annual filing 👻                                                                           | Deregister 👻 Others 👻 Buy information 💌 Subscribe APIs 💌                                                      |                                 |
| Access all your latest messages, manage your to-do                                                            | alist, and view recent transactions all in one place.                                                         |                                 |
| CREATIVE CONSULTING<br>202500249E<br>View entity details                                                      | <ul> <li>My transactions</li> <li>Payment history</li> <li>My corporate service<br/>provider (CSP)</li> </ul> |                                 |
| Pending actions O<br>You have 0 items pending your action.<br>Action items created from 02 Dec 2024 onwards w | ill be displayed here.                                                                                        | Click here to x<br>chal with me |

# Step 6: Under the "Local Company" tab, select "File annual returns".

| A Singapore Gove                                     | rnment Agency Website How to identify                                                                                                    |                                                                                                    |                                                                 |                 |
|------------------------------------------------------|----------------------------------------------------------------------------------------------------|----------------------------------------------------------------------------------------------------|-----------------------------------------------------------------|-----------------|
| bizfile MakingSin                                    | gapore the best place for business                                                                                                    | (2) CREATIVE CONSULTI                                                                                                    | NG * 🎦 몇 -귀 Logout Q                                            |                 |
| Register                                             | Manage       Annual filing                                                                                                    | Deregister 🕶 Others 🕶                                                                                                    | Buy information 👻 Subscribe APIs 👻                              |                 |
| Annual f<br>Access eServices                         | lling<br>to file annual returns, annual declarations a                                                                                                    | and financial statements                                                                                                    |                                                                 |                 |
| Local company<br>Foreign compar<br>Limited liability | iy eServices for annual<br>partnership File annual ref<br>☐ File annual ref<br>☐ File annual ref | y I filing and exemption for local compar turns turns ime ension of time for annual general ial returns f annual general meeting on of annual general meeting | ny Apply for exemption from financial statement<br>requirements | Click here to X |
|                                                      | -                                                                                                    |                                                                                                    |                                                                 | ۲               |

| File annual returns                                                                                                    |                                               |
|----------------------------------------------------------------------------------------------------|-----------------------------------------------|
|                                                                                                    |                                               |
|                                                                                                    |                                               |
| Introduction                                                                                                    |                                               |
| This eService allows you to submit annual filings for local compan<br>partnerships and foreign companies.                                                                                    | nies, limited liability                       |
| Time to complete 10 minutes - 20 minutes     Approval time Immediate                                                                                                    |                                               |
| \$ Fee \$60.00 (filing of annual return)<br>\$30.00 (filing of annual declarations)<br>\$0 (filing of financial statements)                                                                  |                                               |
| Before you start                                                                                                    |                                               |
| Ensure the following information are accurate and up-to-date:                                                                                                    |                                               |
| Review entity information                                                                                                    |                                               |
| Entity profile     Ser                                                                                                    |                                               |
| Registered office address                                                                                                    |                                               |
| <ul> <li>Position holders such as officers, auditors, partner and managers, de,<br/>you are filing</li> </ul>                                                                                | pending on the entity for which               |
| <ul> <li>Share capital and shareholders (for local company)</li> </ul>                                                                                                    |                                               |
| Charges (for local company)                                                                                                    |                                               |
| Information required for the transaction                                                                                                    |                                               |
| Unique Entity Number (UEN)                                                                                                    |                                               |
| Date of Annual General Meeting (if held)                                                                                                    | · A                                           |
| <ul> <li>Name of auditor for operations in country of incorporation (ror rore)</li> <li>Supporting documents such as financial statements in XBRL format,<br/>on the company type</li> </ul> | ign company)<br>,and/or PDF format, depending |
|                                                                                                    |                                               |
| Useful reminders                                                                                                    | 0                                             |
| <ul> <li>Review all information to ensure they are accurate and current.</li> <li>Submit annual filings on time to avoid incurring late lodgement period.</li> </ul>                         | enalty.                                       |
|                                                                                                    |                                               |
|                                                                                                    | Start →                                       |

**Step 8:** Verify the entity information is correct and up to date.

If you need to update any entity details, use the **"Update entity information"** eService found under the **"Manage"** tab before continuing with this filing.

| Register 🔫 Manage                       | → Annual filing → Deregist                | er 👻 Others 👻   Buy inform   | nation 👻 📔 Subscribe APIs 👻   |   |
|-----------------------------------------|-------------------------------------------|------------------------------|-------------------------------|---|
| Home > File annual return               |                                           |                              |                               |   |
| File annual re                          | eturn                                     |                              |                               |   |
| FACIAL TISSUE PRIVATE LTD<br>202500276K | L                                         |                              |                               |   |
| 1<br>Review entity information          | 2<br>Submit annual return                 | (3)<br>Review and confirm    | Payment                       |   |
|                                         |                                           |                              |                               |   |
| Review entity info                      | ormation                                  |                              |                               |   |
| Please review the company info          | rmation and make sure it is up-to         | -date                        |                               |   |
| Entity information                      |                                           |                              |                               | _ |
| Basic information                       |                                           |                              |                               |   |
| UEN<br>202500276K                       | Entity name<br>FACIAL TISSUE PRIVATE LTD. | Entity type<br>Local Company | Entity status<br>Live Company | 9 |

#### Step 9: Review the information and click "Proceed to file".

| Position holders                                                             |          |
|------------------------------------------------------------------------------|----------|
| ✓ Expand all                                                                 | apse all |
| 1. WILLOW RAISA MOORE<br>Shareholder, Director • NRIC (Citizen) • S9991522F  | ~        |
| Share capital                                                                | _        |
| ✓ Expand all ∧ Colla                                                         | apse all |
| 1. Singapore dollar<br>100 Ordinary · SGD 100.00 issued · SGD 100.00 paid-up | <b>*</b> |
| Shareholder details                                                          |          |
| ✓ Expand all △ Colla                                                         | apse all |
| 1. WILLOW RAISA MOORE - S9991522F<br>100 Ordinary                            | <b>*</b> |
|                                                                              | 6        |
| ← Back Proceed to file -                                                     |          |

**Step 10:** Check that the Financial Year End (FYE) date is correct.

| Register 👻                                                                                                    | Manage 🔻 🕠                              | Annual filing 🔻                 | Deregister 👻        | Others 👻 📔 Buy int          | formation 👻 | Subscribe APIs 🔻 |   |
|----------------------------------------------------------------------------------------------------|-----------------------------------------|---------------------------------|---------------------|-----------------------------|-------------|------------------|---|
| Home > File annual returnation of the second second | irn<br><b>al retu</b><br>ATE LTD.       | rn<br>2<br>Submit annual r      | eturn               | (3) —<br>Review and confirm | n           | (4)<br>Payment   |   |
| Annual retur<br>Review and update the an<br>date for the current filing.                                                                                                    | r <b>n inform</b><br>Inual return detai | nation<br>Is, and check that th | ne information is a | ccurate and up-to-          |             |                  |   |
| Financial year end                                                                                                    | (FYE)                                   |                                 |                     |                             |             |                  | • |

**Step 11:** Specify the company type and status for the financial period, which determines whether financial statements are required. Based on your selection, the system will display the relevant sections for completion.

Company type options:

- Exempt Private Company Limited by Shares
- Private Company Limited by Shares
- Public Company Limited by Guarantee
- Public Company Limited by Shares
- <u>Unlimited Exempt Private Company</u>
- <u>Unlimited Private Company</u>
- Unlimited Public Company

#### A) For Exempt Private Company Limited by Shares

i) If Company is Active: Indicate whether the company is solvent, insolvent or EPC required by law to file accounts and specify if it qualifies as a small company exempt from audit requirements.

| Company type and status                                                                                                |                                                                                                   |               |
|----------------------------------------------------------------------------------------------------|---------------------------------------------------------------------------------------------------|---------------|
| Your company type and status determines<br>whether you have to file financial statements.<br>More information          | Company type for the relevant financial period           Exempt Private Company Limited by Shares |               |
|                                                                                                    | Company status  Active                                                                            |               |
|                                                                                                    | Dormant (for the entire financial period)  Is the company solvent or insolvent?                   |               |
|                                                                                                    | Solvent                                                                                           |               |
|                                                                                                    | Set the company a small company exempt from audit requirements?                                   | Click here to |
| Annual Concret Masting 4-4-11-                                                                                         | () Yes                                                                                            | chat with me. |
| Annual General Meeting details<br>All companies are required to hold AGMs<br>except for companies that are exempted or | Did the company hold its AGM?                                                                     |               |

#### If the company is exempt from audit requirements, tick the checkbox to confirm the declarations.

|  | Company status                                                                                                    |                               |
|--|----------------------------------------------------------------------------------------------------|-------------------------------|
|  | Active                                                                                                    |                               |
|  | O Dormant (for the entire financial period)                                                                                   |                               |
|  | Is the company solvent or insolvent?                                                                                          |                               |
|  | Solvent                                                                                                    |                               |
|  | O Insolvent                                                                                                    |                               |
|  | O EPC required by law to file accounts                                                                                        |                               |
|  | Is the company a small company exempt from audit requirements?                                                                |                               |
|  | Yes                                                                                                    |                               |
|  | The directors make the following statement:                                                                                   |                               |
|  | 1 that the company qualifies as a small company under section<br>205C of the Companies Art read with the Thirteenth Schedule: |                               |
|  | 2 that no notice has been received under section 205C(2) of the<br>Companies Act in relation to the financial year; and       | Click here to x chat with me. |
|  | 3 that the accounting and other records required by the                                                                       |                               |
|  | accordance with section 199 of the Companies Act.                                                                             |                               |
|  |                                                                                                    | •                             |
|  |                                                                                                    |                               |

**ii) If Company is Dormant:** Specify the company's solvency status and answer the questions to confirm if it qualifies for exemptions from audit requirements and financial statement preparation.

| Your company type and status determines whether you have to file financial statements. More information 🖸 | Company type for the relevant financia<br>Exempt Private Company Limited by | al period<br>/ Shares •       |   |                                |
|----------------------------------------------------------------------------------------------------|-----------------------------------------------------------------------------|-------------------------------|---|--------------------------------|
|                                                                                                    | Company status                                                              |                               |   |                                |
|                                                                                                    | O Active                                                                    |                               |   |                                |
|                                                                                                    | Dormant (for the entire financia                                            | al period)                    |   |                                |
| ſ                                                                                                    | Is the company solvent or insolvent?                                        |                               | 7 |                                |
|                                                                                                    | Solvent                                                                     |                               |   |                                |
|                                                                                                    | O Insolvent                                                                 |                               |   |                                |
|                                                                                                    | O EPC required by law to file acco                                          | unts                          |   |                                |
|                                                                                                    | Is the company a small company exemp                                        | t from audit requirements?    |   |                                |
|                                                                                                    | O Yes                                                                       | No No                         |   |                                |
|                                                                                                    | Is the company a dormant relevant con financial statements?                 | npany exempted from preparing |   | Click here to<br>chat with me. |
|                                                                                                    | O Yes                                                                       | No                            |   |                                |
|                                                                                                    | Is the company dormant and exempted                                         | from audit requirements?      |   | <b>(</b>                       |
|                                                                                                    | O Yes                                                                       | No                            |   |                                |
| L                                                                                                    |                                                                             |                               | - |                                |

If the company is a small company exempt from audit requirements, tick the checkbox to confirm the declarations.

|   | Solvent                                                                                                    |                                                                                                    | 2 |               |
|---|----------------------------------------------------------------------------------------------------|----------------------------------------------------------------------------------------------------|---|---------------|
|   | O Insolvent                                                                                                    |                                                                                                    |   |               |
|   | O EPC required by law to file acco                                                                                                    | unts                                                                                                    |   |               |
| Г | Is the company a small company exem                                                                                                    | ot from audit requirements?                                                                                                    |   |               |
|   | • Yes                                                                                                    | O No                                                                                                    |   |               |
|   | <ul> <li>The directors make the following</li> <li>that the company qualifies 205C of the Companies Act</li> <li>that no notice has been recompanies Act in relation</li> </ul> | ig statement:<br>as a small company under section<br>t read with the Thirteenth Schedule;<br>eived under section 205C(2) of the<br>to the financial year; and |   |               |
|   | that the accounting and ot<br>Companies Act to be kept<br>accordance with section 1                                                                                             | her records required by the<br>ay the company have been kept in<br>29 of the Companies Act.                                                                   |   |               |
|   | financial statements?                                                                                                    | inparty exempted it on preparing                                                                                                    |   | Click here to |
|   | O Yes                                                                                                    | No                                                                                                    |   | chat with me. |
|   | Is the company dormant and exempted                                                                                                    | from audit requirements?                                                                                                    |   | 0             |
|   | O Yes                                                                                                    | • No                                                                                                    |   | ŏ             |
|   |                                                                                                    |                                                                                                    |   |               |

If the company is a dormant relevant company exempted from preparing financial statements, tick the checkbox to confirm the declarations.

|                                           | O EPC required by law to file acco                                                                            | unts                                                                                        | ) |                 |
|-------------------------------------------|----------------------------------------------------------------------------------------------------|---------------------------------------------------------------------------------------------|---|-----------------|
|                                           | Is the company a small company exemp                                                                          | ot from audit requirements?                                                                 |   |                 |
|                                           | O Yes                                                                                                    | No No                                                                                       | ) |                 |
|                                           | Is the company a dormant relevant con<br>financial statements?                                                | npany exempted from preparing                                                               | 1 |                 |
|                                           | • Yes                                                                                                    | Νο                                                                                          | ) |                 |
|                                           | The directors make the followin                                                                               | g statement:                                                                                |   |                 |
|                                           | <ol> <li>that the company has been<br/>time of its formation or sind<br/>year, as the case may be;</li> </ol> | dormant for the period from the<br>ce the end of the previous financial                     |   |                 |
|                                           | 2 that no notice has been rec<br>Companies Act in relation t                                                  | eived under section 201A(3) of the<br>the financial year; and                               |   |                 |
|                                           | 3 that the accounting and oth<br>Companies Act to be kept b<br>accordance with section 19                     | ner records required by the<br>by the company have been kept in<br>19 of the Companies Act. |   |                 |
|                                           | Is the company dormant and exempted                                                                           | from audit requirements?                                                                    |   | Click here to × |
|                                           | O Yes                                                                                                    | No No                                                                                       | J |                 |
|                                           |                                                                                                    |                                                                                             |   | <b>(</b>        |
| Annual General Meeting details            |                                                                                                    |                                                                                             |   |                 |
| All commenter construction data hadd ACM- | DUIL                                                                                                    |                                                                                             |   |                 |

If the company is dormant and exempted from audit requirements, tick the checkbox to confirm the declarations.

|                                | O EPC required by law to file accounts                                                                                                    |               |
|--------------------------------|----------------------------------------------------------------------------------------------------|---------------|
|                                | Is the company a small company exempt from audit requirements?           Yes             No                                                                                                    |               |
|                                | Is the company a dormant relevant company exempted from preparing financial statements?                                                                                                    |               |
| Г                              | Yes     No     Is the company dormant and exempted from audit requirements?                                                                                                    |               |
|                                | Yes     No                                                                                                    |               |
|                                | <ul> <li>The directors make the following statement:</li> <li>1 that the company has been dormant for the period from the time of its formation or since the end of the previous financial year, as the case may be;</li> </ul> |               |
|                                | <ul> <li>that no notice has been received under section 205B(6) of the Companies Act in relation to the financial year; and</li> <li>that the accounting and other records required by the</li> </ul>                           | Click here to |
|                                | Companies Act to be kept by the company have been kept in accordance with section 199 of the Companies Act.                                                                                                    | chat with me. |
| Annual General Meeting details |                                                                                                    | •             |

i) If Company is Active: Indicate whether the company is a small company exempt from audit requirements.

| Financial year end date<br>04 Dec 2024                                                 |                                                                                                    |               |
|----------------------------------------------------------------------------------------|----------------------------------------------------------------------------------------------------|---------------|
| Company type and status                                                                |                                                                                                    |               |
| Your company type and status determines whether you have to file financial statements. | Company type for the relevant financial period Private Company Limited by Shares                                                                  |               |
|                                                                                        | Company status  O Active                                                                                                    |               |
|                                                                                        | Dormant (for the entire financial period)                                                                                                    |               |
|                                                                                        | Is the company a small company exempt from audit requirements?           O         Yes           Image: No         No                             |               |
| Annual General Meeting details                                                         |                                                                                                    |               |
| All companies are required to hold AGMs                                                | Did the company hold its AGM?                                                                                                    | chat with me. |
| dispensed from doing so.                                                               | Yes, Company is required to hold AGM                                                                                                    | •             |
|                                                                                        | No, Company is exempt from holding an AGM as financial<br>statements have been sent to members and no member has<br>requested for AGM to be held. | •             |

If the company is a small company exempt from audit requirements, tick the checkbox to confirm the declarations.

| Your company type and status determines                            | Company type for the relevan                                  | t financial period                                                                                                    |      |                             |
|--------------------------------------------------------------------|---------------------------------------------------------------|----------------------------------------------------------------------------------------------------|------|-----------------------------|
| whether you have to file financial statements.<br>More information | Private Company Limited b                                     | y Shares                                                                                                    | •    |                             |
|                                                                    | Company status                                                |                                                                                                    |      |                             |
|                                                                    | Active                                                        |                                                                                                    |      |                             |
|                                                                    | O Dormant (for the entir                                      | e financial period)                                                                                                    |      |                             |
|                                                                    | Is the company a small compa                                  | ny exempt from audit requirements?                                                                                                    |      |                             |
|                                                                    | • Yes                                                         | O No                                                                                                    |      |                             |
|                                                                    | The directors make the                                        | following statement:                                                                                                    |      |                             |
|                                                                    | 1 that the company<br>205C of the Comp                        | qualifies as a small company under section<br>anies Act read with the Thirteenth Schedu                                                                    | ile; |                             |
|                                                                    | 2 that no notice has                                          | been received under section 205C(2) of the                                                                                                    | ne   |                             |
|                                                                    | 3 that the accountir<br>Companies Act to<br>accordance with s | relation to the innancial year, and<br>g and other records required by the<br>be kept by the company have been kept in<br>ection 199 of the Companies Act. |      | Click here to chat with me. |
|                                                                    |                                                               |                                                                                                    |      |                             |
|                                                                    |                                                               |                                                                                                    |      |                             |

**ii) If Company is Dormant:** Answer the questions to confirm if it qualifies for exemptions from audit requirements and financial statement preparation.

| Company type and status                                                                                       |                                                                                                    |                                |
|----------------------------------------------------------------------------------------------------|----------------------------------------------------------------------------------------------------|--------------------------------|
| Your company type and status determines<br>whether you have to file financial statements.<br>More information | Company type for the relevant financial period Private Company Limited by Shares                                           |                                |
|                                                                                                    | Company status  Active  Company for the entire financial period                                                            |                                |
|                                                                                                    | Is the company a small company exempt from audit requirements?                                                             |                                |
|                                                                                                    | Is the company a dormant relevant company exempted from preparing financial statements?                                    |                                |
|                                                                                                    | Is the company dormant and exempted from audit requirements?           O         Yes           Image: No         Image: No | Click here to<br>chat with me. |
| Annual General Meeting details                                                                                |                                                                                                    | <b>9</b>                       |
| All companies are required to hold AGMs                                                                       | Did the company hold its AGM?                                                                                              |                                |

If the company is a small company exempt from audit requirements, tick the checkbox to confirm the declarations.

| Your company type and status determines<br>whether you have to file financial statements.<br>More information | Company type for the relevant financia<br>Private Company Limited by Shares<br>Company status<br>Active<br>Ormant (for the entire financia                                                                                                    | I period                                                                                                    |                             |
|----------------------------------------------------------------------------------------------------|----------------------------------------------------------------------------------------------------|----------------------------------------------------------------------------------------------------|-----------------------------|
|                                                                                                    | <ul> <li>Is the company a small company exemption</li> <li>Yes</li> <li>The directors make the followin</li> <li>that the company qualifies 205C of the Companies Act</li> <li>that no notice has been rec Companies Act in relation t</li> <li>that the accounting and oth Companies Act to be kept t</li> </ul> | t from audit requirements?<br>No<br>g statement:<br>as a small company under section<br>t read with the Thirteenth Schedule;<br>eived under section 205C(2) of the<br>o the financial year; and<br>ner records required by the<br>by the company have been kept in |                             |
|                                                                                                    | accordance with section 19                                                                                                    | 9 of the Companies Act.<br>Inpany exempted from preparing<br>No<br>from audit requirements?                                                                                                    | Click here to chat with me. |

If the company is a dormant relevant company exempted from preparing financial statements, tick the checkbox to confirm the declarations.

|                                         | Dormant (for the entire finance)                                                                                                    | ial period)                                                                                     |   |                 |
|-----------------------------------------|----------------------------------------------------------------------------------------------------|-------------------------------------------------------------------------------------------------|---|-----------------|
|                                         | Is the company a small company exer                                                                                                    | npt from audit requirements?                                                                    |   |                 |
|                                         | O Yes                                                                                                    | ● No                                                                                            |   |                 |
|                                         | Is the company a dormant relevant co<br>financial statements?                                                                                                    | ompany exempted from preparing                                                                  | ] |                 |
|                                         | • Yes                                                                                                    | O No                                                                                            |   |                 |
|                                         | <ul> <li>The directors make the follow</li> <li>that the company has been three followers three followers and the second second</li></ul> | ing statement:                                                                                  |   |                 |
|                                         | <ul> <li>time of its formation of si year, as the case may be;</li> <li>that no notice has been re Companies Act in relation</li> </ul>                                                                                                    | acceived under section 201A(3) of the into the financial year; and                              |   |                 |
|                                         | 3 that the accounting and o<br>Companies Act to be kep<br>accordance with section                                                                                                    | ther records required by the<br>t by the company have been kept in<br>199 of the Companies Act. |   |                 |
|                                         | Is the company dormant and exempted                                                                                                    | ed from audit requirements?                                                                     |   | Click here to   |
|                                         | O Yes                                                                                                    | No                                                                                              |   | chat with me. × |
| Annual General Meeting details          |                                                                                                    |                                                                                                 |   | •               |
| All companies are required to hold AGMs | Did the company hold its AGM?                                                                                                    |                                                                                                 |   | •               |

If the company is dormant and exempted from audit requirements, click the checkbox to confirm the declarations.

|                                                                                                    | Is the company a dormant relevant co<br>financial statements?                                                                                                    | <ul> <li>mpany exempted from preparing</li> <li>No</li> </ul>                                                                                                    | ) |                                  |
|----------------------------------------------------------------------------------------------------|----------------------------------------------------------------------------------------------------|----------------------------------------------------------------------------------------------------|---|----------------------------------|
|                                                                                                    | Is the company dormant and exempte                                                                                                    | ed from audit requirements?                                                                                                    |   |                                  |
|                                                                                                    | <ul> <li>The directors make the follow</li> <li>that the company has bee<br/>time of its formation or si<br/>year, as the case may be;</li> <li>that no notice has been re<br/>Companies Act in relation</li> <li>that the accounting and a<br/>Companies Act to be kep<br/>accordance with section</li> </ul> | ing statement:<br>en dormant for the period from the<br>nce the end of the previous financial<br>acceived under section 205B(6) of the<br>n to the financial year; and<br>other records required by the<br>t by the company have been kept in<br>199 of the Companies Act. |   |                                  |
| Annual General Meeting details<br>All companies are required to hold AGMs<br>except for companies that are exempted or<br>dispensed from doing so. | Did the company hold its AGM?                                                                                                    | old AGM                                                                                                    |   | Click here to<br>chat with me. × |
|                                                                                                    | No, Company is exempt from<br>statements have been sent to<br>requested for AGM to be held                                                                                                    | holding an AGM as financial<br>members and no member has                                                                                                    |   | $\bullet$                        |

#### C) For Public Company Limited by Guarantee

Specify whether the company is active or dormant.

| Financial year end (FYE)                                                                                               |                                                                                                    |                   |
|----------------------------------------------------------------------------------------------------|----------------------------------------------------------------------------------------------------|-------------------|
| Financial year end date<br>04 Dec 2024                                                                                 |                                                                                                    |                   |
| Company type and status                                                                                                |                                                                                                    |                   |
| Your company type and status determines<br>whether you have to file financial statements.<br>More information <b>2</b> | Company type for the relevant financial period Public Company Limited by Guarantee                                                                |                   |
|                                                                                                    | Company status           Ompany status                                                                                                    |                   |
|                                                                                                    | O Dormant (for the entire financial period)                                                                                                    |                   |
| Annual General Meeting details                                                                                         |                                                                                                    | <br>Click here to |
| All companies are required to hold AGMs                                                                                | Did the company hold its AGM?                                                                                                    | chat with me.     |
| except for companies that are exempted or<br>dispensed from doing so.                                                  | Yes, Company is required to hold AGM                                                                                                    | 9                 |
|                                                                                                    | No, Company is exempt from holding an AGM as financial<br>statements have been sent to members and no member has<br>requested for AGM to be held. | •                 |

**If Company is Dormant:** Answer the questions to confirm if it qualifies for exemptions from audit requirements and financial statement preparation.

| Financial year end date                                               |                                                |                                          |           |
|-----------------------------------------------------------------------|------------------------------------------------|------------------------------------------|-----------|
| 04 Dec 2024                                                           |                                                |                                          |           |
| Company type and status                                               |                                                |                                          |           |
| Your company type and status determines                               | Company type for the rele                      | evant financial period                   |           |
| whether you have to file financial statements.<br>More information    | Public Company Limite                          | d by Guarantee 🔹                         |           |
|                                                                       | Company status                                 |                                          |           |
|                                                                       | O Active                                       |                                          |           |
|                                                                       | Ormant (for the e                              | ntire financial period)                  |           |
|                                                                       | Is the company a dormant financial statements? | relevant company exempted from preparing |           |
|                                                                       | O Yes                                          | No No                                    |           |
|                                                                       | Is the company dormant a                       | ind exempted from audit requirements?    |           |
|                                                                       | Ves                                            | ) ( • No                                 | Click her |
|                                                                       |                                                |                                          | chat with |
| Annual General Meeting details                                        |                                                |                                          |           |
| All companies are required to hold AGMs                               | Did the company hold its                       | AGM?                                     |           |
| except for companies that are exempted or<br>dispensed from doing so. | Yes, Company is re                             | quired to hold AGM                       |           |

If the company is a dormant relevant company exempted from preparing financial statements, tick the checkbox to confirm the declarations.

| Company type and status                                            |                                                                                                    |                                                |                                |  |
|--------------------------------------------------------------------|----------------------------------------------------------------------------------------------------|------------------------------------------------|--------------------------------|--|
| Your company type and status determines                            | Company type for the relevant financial period                                                                                                    | Company type for the relevant financial period |                                |  |
| whether you have to file financial statements.<br>More information | Public Company Limited by Guarantee                                                                                                    |                                                |                                |  |
|                                                                    | Company status                                                                                                    |                                                |                                |  |
|                                                                    | O Active                                                                                                    |                                                |                                |  |
|                                                                    | Dormant (for the entire financial period)                                                                                                    |                                                |                                |  |
|                                                                    | Is the company a dormant relevant company exempted from preparing financial statements?                                                                                   | ]                                              |                                |  |
|                                                                    | Yes     No                                                                                                    |                                                |                                |  |
|                                                                    | The directors make the following statement:                                                                                                    |                                                |                                |  |
|                                                                    | 1 that the company has been dormant for the period from the<br>time of its formation or since the end of the previous financial<br>year, as the case may be;              |                                                |                                |  |
|                                                                    | 2 that no notice has been received under section 201A(3) of the<br>Companies Act in relation to the financial year; and                                                   |                                                | Click here to<br>chat with me. |  |
|                                                                    | 3 that the accounting and other records required by the<br>Companies Act to be kept by the company have been kept in<br>accordance with section 199 of the Companies Act. |                                                | •                              |  |
|                                                                    | Is the company dormant and exempted from audit requirements?                                                                                                    | -                                              | 1                              |  |
|                                                                    |                                                                                                    |                                                |                                |  |

If the company is dormant and exempted from audit requirements, tick the checkbox to confirm the declarations.

| Your company type and status determines        | Company type for the relevant financia                         | l period                                                                                  |   |               |
|------------------------------------------------|----------------------------------------------------------------|-------------------------------------------------------------------------------------------|---|---------------|
| whether you have to file financial statements. | Public Company Limited by Guarant                              | ee 🗸                                                                                      |   |               |
| More information 🔀                             |                                                                | **                                                                                        | J |               |
|                                                | Company status                                                 |                                                                                           |   |               |
|                                                | O Active                                                       |                                                                                           | ) |               |
|                                                | Dormant (for the entire financia                               | l period)                                                                                 | ) |               |
|                                                | Is the company a dormant relevant con<br>financial statements? | npany exempted from preparing                                                             |   |               |
|                                                | O Yes                                                          | No                                                                                        | ) |               |
|                                                | Is the company dormant and exempted                            | from audit requirements?                                                                  |   |               |
|                                                | • Yes                                                          | O No                                                                                      | J |               |
|                                                | The directors make the followin                                | g statement:                                                                              |   |               |
|                                                | 1 that the company has been time of its formation or since     | dormant for the period from the<br>e the end of the previous financial                    |   |               |
|                                                | year, as the case may be;                                      |                                                                                           |   | Click here to |
|                                                | 2 that no notice has been rec<br>Companies Act in relation t   | eived under section 205B(6) of the<br>o the financial year; and                           |   | chat with me. |
|                                                | 3 that the accounting and oth<br>Companies Act to be kept b    | er records required by the<br>by the company have been kept in<br>29 of the Companies Act |   | 9             |
|                                                |                                                                | vor are companies Act.                                                                    | J |               |
|                                                |                                                                |                                                                                           |   |               |

#### D) For Public Company Limited by Shares

i) If Company is Active: Indicate whether it was listed on any Singapore securities exchange during the financial period concerned or at the time of filing the annual return.

| Your company type and status determines                              | Company type for the re                              | levant financial period                                 |      |       |
|----------------------------------------------------------------------|------------------------------------------------------|---------------------------------------------------------|------|-------|
| whether you have to file financial statements.<br>More information 🔀 | Public Company Limit                                 | ed by Shares                                            | •    |       |
|                                                                      | Company status                                       |                                                         |      |       |
|                                                                      | Active                                               |                                                         |      |       |
|                                                                      | O Dormant (for the                                   | entire financial period)                                |      |       |
|                                                                      | Is public company listed<br>financial period concern | on a securities exchange in Singapore during the<br>ed? |      |       |
|                                                                      | • Yes                                                | O No                                                    |      |       |
|                                                                      | Is public company listed                             | on any securities exchange as at AR lodgement d         | ate? |       |
|                                                                      | Yes                                                  | O No                                                    |      |       |
|                                                                      |                                                      |                                                         |      | Click |
| Annual General Meeting details                                       |                                                      |                                                         |      |       |
| All companies are required to hold AGMs                              | Did the company hold its                             | AGM?                                                    |      |       |
| except for companies that are exempted or<br>dispensed from doing so | Yes, Company is r                                    | equired to hold AGM                                     |      |       |

**ii) If Company is Dormant:** Indicate whether it was listed on any Singapore securities exchange during the financial period concerned or at the date of filing the annual return, and confirm if it is dormant and exempt from audit requirements.

| Company type and status                                              |                                                                      |                                       |   |                 |
|----------------------------------------------------------------------|----------------------------------------------------------------------|---------------------------------------|---|-----------------|
| Your company type and status determines                              | Company type for the relevant financi                                | al period                             |   |                 |
| whether you have to file financial statements.<br>More information 🖸 | Public Company Limited by Shares                                     | •                                     |   |                 |
|                                                                      | Company status                                                       |                                       |   |                 |
|                                                                      | O Active                                                             |                                       |   |                 |
|                                                                      | Dormant (for the entire financi                                      | al period)                            |   |                 |
|                                                                      | Is public company listed on a securities financial period concerned? | exchange in Singapore during the      |   |                 |
|                                                                      | • Yes                                                                | O No                                  |   |                 |
|                                                                      | Is public company listed on any securit                              | ies exchange as at AR lodgement date? |   |                 |
|                                                                      | • Yes                                                                | 0 No                                  |   |                 |
|                                                                      | Is the company dormant and exempted                                  | from audit requirements?              |   | Click here to   |
|                                                                      | O Yes                                                                | ● No                                  |   | chat with me. × |
|                                                                      | L                                                                    |                                       | 4 | 6               |
| Annual General Meeting details                                       |                                                                      |                                       |   |                 |
| All companies are required to hold AGMs                              | Did the company hold its AGM?                                        |                                       |   |                 |

If the company is not a public company listed on any securities exchange as at the date of filing the annual return, indicate whether it is a dormant relevant company exempted from preparing financial statements.

| Your company type and status determines        | Company type for the rel                                | evant financial period                                |  |
|------------------------------------------------|---------------------------------------------------------|-------------------------------------------------------|--|
| whether you have to file financial statements. | Public Company Limite                                   | d by Shares                                           |  |
|                                                | Company status                                          |                                                       |  |
|                                                | O Active                                                |                                                       |  |
|                                                | Ormant (for the                                         | entire financial period)                              |  |
|                                                | Is public company listed of financial period concerned  | n a securities exchange in Singapore during the<br>d? |  |
|                                                | O Yes                                                   | No No                                                 |  |
|                                                | Is public company listed o                              | n any securities exchange as at AR lodgement date?    |  |
|                                                |                                                         |                                                       |  |
|                                                | O Yes                                                   | • No                                                  |  |
|                                                | Yes<br>Is the company a dorman<br>financial statements? | No     trelevant company exempted from preparing      |  |

If the company is a dormant relevant company exempted from preparing financial statements, tick the checkbox to confirm the declarations.

|  | Is public company listed on a securitie financial period concerned?                                                                                                    | exchange in Singapore during the                                                                                          |   |                               |
|--|----------------------------------------------------------------------------------------------------|----------------------------------------------------------------------------------------------------|---|-------------------------------|
|  | O Yes                                                                                                    | No No                                                                                                    |   |                               |
|  | Is public company listed on any securi                                                                                                    | ies exchange as at AR lodgement date?                                                                                     |   |                               |
|  | O Yes                                                                                                    | No No                                                                                                    |   |                               |
|  | Is the company a dormant relevant co<br>financial statements?                                                                                                    | npany exempted from preparing                                                                                             | 1 |                               |
|  | • Yes                                                                                                    | O No                                                                                                    |   |                               |
|  | <ul> <li>The directors make the followi</li> <li>that the company has been<br/>time of its formation or sin<br/>year, as the case may be;</li> <li>that no poirce has been real</li> </ul> | ng statement:<br>I dormant for the period from the<br>ce the end of the previous financial                                |   |                               |
|  | 2 that how certain relation<br>Companies Act in relation<br>3 that the accounting and of<br>Companies Act to be kept<br>accordance with section 1                                          | to the financial year; and<br>her records required by the<br>by the company have been kept in<br>29 of the Companies Act. |   | Click here to x chat with me. |
|  | Yes                                                                                                    | No                                                                                                    |   |                               |

If the company is dormant and exempted from audit requirements, tick the checkbox to confirm the required declarations.

|                                                                       | O Yes                                                                                                    | No No                                                                                                    |                                |
|-----------------------------------------------------------------------|----------------------------------------------------------------------------------------------------|----------------------------------------------------------------------------------------------------|--------------------------------|
|                                                                       | Is the company a dormant releva<br>financial statements?                                                                                                    | ant company exempted from preparing                                                                                                    |                                |
|                                                                       | O Yes                                                                                                    | • No                                                                                                    |                                |
|                                                                       | Is the company dormant and exe                                                                                                    | empted from audit requirements?                                                                                                    |                                |
|                                                                       | • Yes                                                                                                    |                                                                                                    |                                |
|                                                                       | <ul> <li>The directors make the formation of its formation year, as the case may</li> <li>that no notice has be Companies Act in re</li> <li>that the account of be accordance with second accordance with second accordance with second accordance with second accordance with second accordance with second accordance with second accordance with second accordance with second accordance with second accordance with second accordance with second accordance with second accordance with second accord accord a</li></ul> | ollowing statement:<br>as been dormant for the period from the<br>nor since the end of the previous financial<br>y be;<br>sen received under section 205B(6) of the<br>lation to the financial year; and<br>and other records required by the<br>s kept by the company have been kept in<br>tion 199 of the Companies Act. |                                |
| Annual General Meeting details                                        |                                                                                                    |                                                                                                    | Click here to<br>chat with me. |
| All companies are required to hold AGMs                               | Did the company hold its AGM?                                                                                                    | <u>1</u>                                                                                                    | 6                              |
| except for companies that are exempted or<br>dispensed from doing so. | Yes, Company is required                                                                                                    | t to hold AGM                                                                                                    | <u> </u>                       |
|                                                                       | No, Company is exempt f                                                                                                    | rom holding an AGM as financial                                                                                                    | <u></u>                        |

### E) For Unlimited Exempt Private Company

**i) If Company is Active:** Indicate whether the company is solvent, insolvent or EPC required by law to file accounts and specify if it qualifies as a small company exempt from audit requirements.

| Company type and status                                                                                   |                                                                                 |                               |
|----------------------------------------------------------------------------------------------------|---------------------------------------------------------------------------------|-------------------------------|
| Your company type and status determines whether you have to file financial statements. More information 🖸 | Company type for the relevant financial period Unlimited Exempt Private Company |                               |
|                                                                                                    | Company status                                                                  |                               |
|                                                                                                    | Active                                                                          |                               |
|                                                                                                    | O Dormant (for the entire financial period)                                     |                               |
|                                                                                                    | Is the company solvent or insolvent?  Solvent                                   |                               |
|                                                                                                    | OInsolvent                                                                      |                               |
|                                                                                                    | O EPC required by law to file accounts                                          |                               |
|                                                                                                    | Is the company a small company exempt from audit requirements?                  |                               |
|                                                                                                    | O Yes                                                                           | Click here to × chat with me. |
| Annual General Meeting details                                                                            |                                                                                 |                               |
| All companies are required to hold AGMs                                                                   | Did the company hold its AGM?                                                   |                               |
| except for companies that are exempted or<br>dispensed from doing so.                                     | Yes, Company is required to hold AGM                                            |                               |

If the company is a small company exempt from audit requirements, tick the checkbox to confirm the declarations.

| Is the company solvent or insolvent?                                                                                                    |                                           | V Dormant for the entire inancial period.                                                                                               |    |               |
|----------------------------------------------------------------------------------------------------|-------------------------------------------|----------------------------------------------------------------------------------------------------|----|---------------|
| Is the company solvent or insolvent?                                                                                                    |                                           |                                                                                                    | J  |               |
| Is the company solvent or insolvent?                                                                                                    |                                           |                                                                                                    |    |               |
| <ul> <li>Solvent</li> <li>Insolvent</li> <li>EPC required by law to file accounts</li> <li>Is the company a small company exempt from audit requirements?</li> <li>Yes</li> <li>No</li> <li>The directors make the following statement: <ol> <li>that the company qualifies as a small company under section</li> </ol> </li> </ul> |                                           | Is the company solvent or insolvent?                                                                                                    |    |               |
| <ul> <li>Solvent</li> <li>Insolvent</li> <li>EPC required by law to file accounts</li> <li>Is the company a small company exempt from audit requirements?</li> <li>Yes</li> <li>No</li> <li>The directors make the following statement: <ol> <li>that the company qualifies as a small company under section</li> </ol> </li> </ul> |                                           | Column                                                                                                    |    |               |
| <ul> <li>Insolvent</li> <li>EPC required by law to file accounts</li> <li>Is the company a small company exempt from audit requirements?</li> <li>Yes</li> <li>No</li> <li>The directors make the following statement: <ol> <li>that the company qualifies as a small company under section</li> </ol> </li> </ul>                  |                                           | Solvent                                                                                                    |    |               |
| <ul> <li>Insolvent</li> <li>EPC required by law to file accounts</li> <li>Is the company a small company exempt from audit requirements?</li> <li>Yes</li> <li>No</li> <li>The directors make the following statement: <ol> <li>that the company qualifies as a small company under section</li> </ol> </li> </ul>                  |                                           | 2                                                                                                    |    |               |
| <ul> <li>EPC required by law to file accounts</li> <li>Is the company a small company exempt from audit requirements?</li> <li>Yes</li> <li>No</li> <li>The directors make the following statement: <ol> <li>that the company qualifies as a small company under section</li> </ol> </li> </ul>                                     |                                           | O Insolvent                                                                                                    |    |               |
| <ul> <li>EPC required by law to file accounts</li> <li>Is the company a small company exempt from audit requirements?</li> <li>Yes</li> <li>No</li> <li>The directors make the following statement:         <ol> <li>that the company qualifies as a small company under section</li> </ol> </li> </ul>                             |                                           |                                                                                                    | Ξ. |               |
| Is the company a small company exempt from audit requirements?    Yes                                                                                                    |                                           | <ul> <li>EPC required by law to file accounts</li> </ul>                                                                                |    |               |
| Is the company a small company exempt from audit requirements?    Yes                                                                                                    |                                           |                                                                                                    |    |               |
| <ul> <li>Yes</li> <li>No</li> <li>The directors make the following statement:</li> <li>1 that the company qualifies as a small company under section</li> </ul>                                                                                                    |                                           | Is the company a small company exempt from audit requirements?                                                                          |    |               |
| <ul> <li>Yes</li> <li>No</li> <li>The directors make the following statement:         <ol> <li>that the company qualifies as a small company under section</li> </ol> </li> </ul>                                                                                                    |                                           |                                                                                                    |    |               |
| <ul> <li>The directors make the following statement:</li> <li>1 that the company qualifies as a small company under section</li> </ul>                                                                                                    |                                           | • Yes No                                                                                                    |    |               |
| <ul> <li>The directors make the following statement:</li> <li>1 that the company qualifies as a small company under section</li> </ul>                                                                                                    |                                           |                                                                                                    |    |               |
| <ul> <li>1 that the company qualifies as a small company under section</li> </ul>                                                                                                    |                                           | The directors make the following statement:                                                                                             |    |               |
| 1 that the company qualifies as a small company under section                                                                                                    |                                           | The directors make the following statement.                                                                                             |    |               |
|                                                                                                    |                                           | 1 that the company qualifies as a small company under section                                                                           |    |               |
| 205C of the Companies Act read with the Thirteenth Schedule;                                                                                                    |                                           | 205C of the Companies Act read with the Thirteenth Schedul                                                                              |    |               |
| 2 that no potice has been received under section 205C(2) of the                                                                                                    |                                           | <ol> <li>that no notice has been received under section 205C(2) of the</li> </ol>                                                       |    |               |
| 2 that the indicate has been received under section 2005(2) of the<br>Companies Art in relation to the financial year; and                                                                                                    |                                           | Companies Act in relation to the financial year: and                                                                                    |    |               |
|                                                                                                    |                                           | comparines recent charlot to the manetal year, and                                                                                      |    |               |
| 3 that the accounting and other records required by the                                                                                                    |                                           | 3 that the accounting and other records required by the<br>Company of the balance but he does not be been been been been been been been |    |               |
| Companies Act to be kept by the company have been kept in                                                                                                    |                                           | Companies Act to be kept by the company have been kept in                                                                               |    |               |
| accordance with section 177 of the Companies Act. Click here to                                                                                                    |                                           | accordance with section 177 of the Companies Act.                                                                                       |    | Click here to |
| chat with me.                                                                                                    |                                           |                                                                                                    |    | chat with me. |
|                                                                                                    |                                           |                                                                                                    |    |               |
| Annual General Meeting details                                                                                                    | Annual General Meeting details            |                                                                                                    |    |               |
|                                                                                                    | Annual General Meeting details            |                                                                                                    |    |               |
|                                                                                                    |                                           |                                                                                                    |    | •             |
| All companies are required to hold AGMs Did the company hold its AGM?                                                                                                    | All companies are required to hold AGMs   | Did the company hold its AGM?                                                                                                    |    |               |
| except or companies that are exempted or  Yes. Company is required to hold AGM                                                                                                    | except for companies that are exempted or | Yes, Company is required to hold AGM                                                                                                    |    |               |
| aispensed from doing so.                                                                                                    | aispensed from doing so.                  |                                                                                                    |    |               |

**ii) If Company is Dormant:** Specify the company's solvency status and answer the questions to confirm if it qualifies for exemptions from audit requirements and financial statement preparation.

| Your company type and status determines whether you have to file financial statements. More information | Company type for the relevant financia<br>Unlimited Exempt Private Company                                                                                                    | l period                     |   |                                |
|----------------------------------------------------------------------------------------------------|----------------------------------------------------------------------------------------------------|------------------------------|---|--------------------------------|
|                                                                                                    | Company status O Active                                                                                                    |                              |   |                                |
|                                                                                                    | Dormant (for the entire financia     Is the company solvent or insolvent?                                                                                                    | l period)                    | 7 |                                |
|                                                                                                    | Solvent     Insolvent                                                                                                    |                              |   |                                |
|                                                                                                    | EPC required by law to file account of the second second sec | unts                         |   |                                |
|                                                                                                    | Is the company a small company exemp                                                                                                    | t from audit requirements?   |   |                                |
|                                                                                                    | Is the company a dormant relevant com<br>financial statements?                                                                                                    | pany exempted from preparing |   | Click here to<br>chat with me. |
|                                                                                                    | Is the company dormant and exempted                                                                                                    | from audit requirements?     |   | (2)                            |
|                                                                                                    | O Yes                                                                                                    | No No                        |   | •                              |

If the company is a small company exempt from audit requirements, tick the checkbox to confirm the declarations.

| Solvent                                                                                                    |                                                                                                    |   |                               |
|----------------------------------------------------------------------------------------------------|----------------------------------------------------------------------------------------------------|---|-------------------------------|
|                                                                                                    |                                                                                                    |   |                               |
| EPC required by law to file a                                                                                                    | ccounts                                                                                                    |   |                               |
| Is the company a small company exe                                                                                                    | empt from audit requirements?                                                                                                    | 1 |                               |
| Yes                                                                                                    |                                                                                                    |   |                               |
| The directors make the follo<br>that the company qualif<br>205C of the Companies<br>that no notice has been<br>Companies Act in relati<br>that the accounting and<br>Companies Act to be ke<br>accordance with section<br>Is the company a dormant relevant | wing statement:<br>lies as a small company under section<br>Act read with the Thirteenth Schedule;<br>received under section 205C(2) of the<br>on to the financial year; and<br>other records required by the<br>pt by the company have been kept in<br>199 of the Companies Act. |   |                               |
| financial statements?                                                                                                    | No                                                                                                    |   | Click here to x chat with me. |
| Is the company dormant and exemp                                                                                                    | ted from audit requirements?                                                                                                    |   | 6                             |
| O Yes                                                                                                    | No No                                                                                                    |   | •                             |

If the company is a dormant relevant company exempted from preparing financial statements, tick the checkbox to confirm the declarations.

| Solvent                                                                                                    |                                                                                             |   |                               |
|----------------------------------------------------------------------------------------------------|---------------------------------------------------------------------------------------------|---|-------------------------------|
| O Insolvent                                                                                                  |                                                                                             |   |                               |
| O EPC required by law to file acco                                                                           | punts                                                                                       |   |                               |
| Is the company a small company exem                                                                          | ot from audit requirements?                                                                 |   |                               |
| O Yes                                                                                                    | No                                                                                          |   |                               |
| Is the company a dormant relevant cor<br>financial statements?                                               | npany exempted from preparing                                                               | 1 |                               |
| • Yes                                                                                                    | O No                                                                                        |   |                               |
| The directors make the following                                                                             | ng statement:                                                                               |   |                               |
| <ol> <li>that the company has been<br/>time of its formation or sin<br/>year, as the case may be;</li> </ol> | dormant for the period from the<br>ce the end of the previous financial                     |   |                               |
| 2 that no notice has been rec<br>Companies Act in relation                                                   | eived under section 201A(3) of the to the financial year; and                               |   |                               |
| 3 that the accounting and ot<br>Companies Act to be kept<br>accordance with section 1                        | her records required by the<br>by the company have been kept in<br>99 of the Companies Act. |   | Click here to x chat with me. |
| Is the company dormant and exempted                                                                          | from audit requirements?                                                                    | _ | 6                             |
| O Yes                                                                                                    | No                                                                                          |   | Ó                             |

If the company is dormant and exempted from audit requirements, tick the checkbox to confirm the declarations.

|                                                                                                    | is the company a small com                                     | pany exempt from addit requirements:                                                                                         |                                |
|----------------------------------------------------------------------------------------------------|----------------------------------------------------------------|----------------------------------------------------------------------------------------------------|--------------------------------|
|                                                                                                    | O Yes                                                          | No No                                                                                                    |                                |
|                                                                                                    | Is the company a dormant r<br>financial statements?            | elevant company exempted from preparing                                                                                      |                                |
|                                                                                                    | O Yes                                                          | • No                                                                                                    |                                |
|                                                                                                    | Is the company dormant an                                      | d exempted from audit requirements?                                                                                          |                                |
|                                                                                                    | • Yes                                                          |                                                                                                    |                                |
|                                                                                                    | The directors make t<br>1 that the compar-<br>time of its form | the following statement:<br>ny has been dormant for the period from the<br>ation or since the end of the previous financial  |                                |
|                                                                                                    | year, as the case<br>2 that no notice h<br>Companies Act       | may be;<br>as been received under section 205B(6) of the<br>in relation to the financial year; and                           |                                |
|                                                                                                    | 3 that the accoun<br>Companies Act<br>accordance with          | ting and other records required by the<br>to be kept by the company have been kept in<br>n section 199 of the Companies Act. |                                |
| Annual General Meeting details                                                                                   |                                                                |                                                                                                    | Click here to<br>chat with me. |
|                                                                                                    |                                                                |                                                                                                    | <br>6                          |
| All companies are required to hold AGMs<br>except for companies that are exempted or<br>dispensed from doing so. | Did the company hold its Ad                                    | GM?<br>uired to hold AGM                                                                                                    | 6                              |
|                                                                                                    |                                                                | )`                                                                                                    | -                              |

# F) For Unlimited Private Company

#### i) If Company is Active: Indicate whether it is a small company exempt from audit requirements.

| Financial year end date<br>04 Dec 2024                                                                           |                                                                                                    |                 |
|----------------------------------------------------------------------------------------------------|----------------------------------------------------------------------------------------------------|-----------------|
| Company type and status                                                                                          |                                                                                                    | _               |
| Your company type and status determines whether you have to file financial statements. More information 🗹        | Company type for the relevant financial period Unlimited Private Company                                                                                                |                 |
|                                                                                                    | Company status  Active  O Dormant (for the entire financial period)                                                                                                    |                 |
|                                                                                                    | Is the company a small company exempt from audit requirements?  Yes  No                                                                                                 |                 |
| Annual General Meeting details                                                                                   |                                                                                                    | - Click here to |
| All companies are required to hold AGMs<br>except for companies that are exempted or<br>dispensed from doing so. | Did the company hold its AGM?  Yes, Company is required to hold AGM                                                                                                    | chat with me.   |
|                                                                                                    | <ul> <li>No, Company is exempt from holding an AGM as financial<br/>statements have been sent to members and no member has<br/>requested for AGM to be held.</li> </ul> |                 |

If the company is a small company exempt from audit requirements, tick the checkbox to confirm the declarations.

| Company type and status                                                                |                                                                                                    |                             |
|----------------------------------------------------------------------------------------|----------------------------------------------------------------------------------------------------|-----------------------------|
| Your company type and status determines whether you have to file financial statements. | Company type for the relevant financial period Unlimited Private Company                                                                                                    |                             |
|                                                                                        | Company status  Active  O Dormant (for the entire financial period)                                                                                                    |                             |
|                                                                                        | Is the company a small company exempt from audit requirements?  Yes No                                                                                                    |                             |
|                                                                                        | <ul> <li>The directors make the following statement:</li> <li>that the company qualifies as a small company under section 205C of the Companies Act read with the Thirteenth Schedule;</li> <li>that no notice has been received under section 205C(2) of the</li> </ul> |                             |
|                                                                                        | Companies Act in relation to the financial year; and<br>3 that the accounting and other records required by the<br>Companies Act to be kept by the company have been kept in<br>accordance with section 199 of the Companies Act.                                        | Cilck here to chat with me. |
| Annual General Meeting details                                                         |                                                                                                    | •                           |

**ii) If Company is Dormant:** Answer the questions to confirm if it qualifies for exemptions from audit requirements and financial statement preparation.

| Your company type and status determines   | Company type for the rel                      | evant financial period                     |                       |
|-------------------------------------------|-----------------------------------------------|--------------------------------------------|-----------------------|
| More information                          | Unlimited Private Com                         | ipany -                                    |                       |
|                                           | Company status                                |                                            |                       |
|                                           | O Active                                      |                                            |                       |
|                                           | Dormant (for the                              | entire financial period)                   |                       |
|                                           | Is the company a small co                     | mpany exempt from audit requirements?      |                       |
|                                           | O Yes                                         | No No                                      |                       |
|                                           | Is the company a dorman financial statements? | t relevant company exempted from preparing |                       |
|                                           | O Yes                                         | No No                                      |                       |
|                                           | Is the company dormant                        | and exempted from audit requirements?      |                       |
|                                           | O Yes                                         | No                                         | Click he<br>chat with |
|                                           |                                               |                                            |                       |
| Annual General Meeting details            |                                               |                                            |                       |
| All companies are required to hold AGMs   | Did the company hold its                      | AGM?                                       |                       |
| except for companies that are exempted or | Circle -                                      |                                            |                       |

If the company is a small company exempt from audit requirements, tick the checkbox to confirm the declarations.

| More information 🗹 | Company                                                        |                                                                        |   |                 |
|--------------------|----------------------------------------------------------------|------------------------------------------------------------------------|---|-----------------|
|                    | Company status                                                 |                                                                        |   |                 |
|                    | O Active                                                       |                                                                        |   |                 |
|                    | Dormant (for the entire financia                               | l period)                                                              | ) |                 |
| Г                  | Is the company a small company exemp                           | t from audit requirements?                                             | 7 |                 |
|                    | • Yes                                                          | O No                                                                   |   |                 |
|                    | The directors make the following                               | g statement:                                                           |   |                 |
|                    | 1 that the company qualifies a 205C of the Companies Act       | as a small company under section<br>read with the Thirteenth Schedule; |   |                 |
|                    | 2 that no notice has been reco                                 | eived under section 205C(2) of the                                     |   |                 |
|                    | 3 that the accounting and oth                                  | er records required by the                                             |   |                 |
|                    | Companies Act to be kept b<br>accordance with section 19       | y the company have been kept in<br>9 of the Companies Act.             |   |                 |
| L                  |                                                                |                                                                        |   |                 |
|                    | Is the company a dormant relevant com<br>financial statements? | pany exempted from preparing                                           |   | Click here to × |
|                    | O Yes                                                          | No                                                                     | ) |                 |
|                    | Is the company dormant and exempted                            | from audit requirements?                                               |   | <b>(2)</b>      |
|                    | O Yes                                                          | No                                                                     |   |                 |
|                    |                                                                |                                                                        |   | -               |

If the company is a dormant relevant company exempted from preparing financial statements, tick the checkbox to confirm the declarations.

|   | Company status                                                                                               |                                                                                             |   |                                |
|---|----------------------------------------------------------------------------------------------------|---------------------------------------------------------------------------------------------|---|--------------------------------|
|   | O Active                                                                                                    |                                                                                             | ) |                                |
|   | Dormant (for the entire financial                                                                            | al period)                                                                                  | ) |                                |
|   | Is the company a small company exemp                                                                         | ot from audit requirements?                                                                 |   |                                |
|   | O Yes                                                                                                    | No                                                                                          | ) |                                |
|   | Is the company a dormant relevant cor<br>financial statements?                                               | npany exempted from preparing                                                               | 1 |                                |
|   | • Yes                                                                                                    | O No                                                                                        | ) |                                |
|   | The directors make the following                                                                             | ng statement:                                                                               |   |                                |
|   | <ol> <li>that the company has been<br/>time of its formation or sin<br/>year, as the case may be;</li> </ol> | dormant for the period from the<br>ce the end of the previous financial                     |   |                                |
|   | 2 that no notice has been rec<br>Companies Act in relation                                                   | eived under section 201A(3) of the to the financial year; and                               |   |                                |
|   | 3 that the accounting and ot<br>Companies Act to be kept<br>accordance with section 19                       | her records required by the<br>by the company have been kept in<br>29 of the Companies Act. |   | Click here to<br>chat with me. |
| L | Is the company dormant and exempted                                                                          | from audit requirements?                                                                    |   |                                |
|   | O Yes                                                                                                    | No                                                                                          |   | 8                              |
|   |                                                                                                    |                                                                                             | , | •                              |

If the company is dormant and exempted from audit requirements, tick the checkbox to confirm the declarations.

|                                | O Active                                                                                                    |                                                                                                  |   |               |
|--------------------------------|----------------------------------------------------------------------------------------------------|--------------------------------------------------------------------------------------------------|---|---------------|
|                                | Dormant (for the entire finance)                                                                                                    | cial period)                                                                                     | ) |               |
|                                | Is the company a small company exer                                                                                                    | npt from audit requirements?                                                                     |   |               |
|                                | O Yes                                                                                                    | ● No                                                                                             | ) |               |
|                                | Is the company a dormant relevant co<br>financial statements?                                                                                     | ompany exempted from preparing                                                                   |   |               |
|                                | O Yes                                                                                                    | • No                                                                                             | ] |               |
|                                | Is the company dormant and exempted                                                                                                    | ed from audit requirements?                                                                      | 7 |               |
|                                | • Yes                                                                                                    | O No                                                                                             | ) |               |
|                                | <ul> <li>The directors make the follow</li> <li>that the company has bee<br/>time of its formation or si<br/>year, as the case may be;</li> </ul> | ing statement:<br>en dormant for the period from the<br>ince the end of the previous financial   |   |               |
|                                | 2 that no notice has been re<br>Companies Act in relation                                                                                         | eceived under section 205B(6) of the<br>n to the financial year; and                             |   | Click here to |
|                                | 3 that the accounting and c<br>Companies Act to be kep<br>accordance with section                                                                 | other records required by the<br>t by the company have been kept in<br>199 of the Companies Act. |   | chat with me. |
| Annual General Meeting details |                                                                                                    |                                                                                                  | _ |               |

### G) For Unlimited Public Company

i) If Company is Active: Indicate whether it was listed on any Singapore securities exchange during the financial period concerned or at the time of filing the annual return.

| Your company type and status determines                              | Company type for the rel                                | evant financial period                                  |       |
|----------------------------------------------------------------------|---------------------------------------------------------|---------------------------------------------------------|-------|
| whether you have to file financial statements.<br>More information 🔀 | Unlimited Public Comp                                   | bany                                                    | •     |
|                                                                      | Company status                                          |                                                         |       |
|                                                                      | Active                                                  |                                                         |       |
|                                                                      | O Dormant (for the                                      | entire financial period)                                |       |
|                                                                      | Is public company listed o<br>financial period concerne | on a securities exchange in Singapore during the<br>sd? | a     |
|                                                                      | Yes                                                     |                                                         |       |
|                                                                      | Is public company listed o                              | on any securities exchange as at AR lodgement d         | date? |
|                                                                      | Yes                                                     |                                                         |       |
|                                                                      |                                                         |                                                         |       |
| Annual General Meeting details                                       |                                                         |                                                         |       |

**ii) If Company is Dormant:** Indicate whether it was listed on any Singapore securities exchange during the financial period concerned or at the date of filing the annual return and confirm if it is dormant and exempt from audit requirements.

| Company type and status                                            |                                                                              |                               | _             |
|--------------------------------------------------------------------|------------------------------------------------------------------------------|-------------------------------|---------------|
| Your company type and status determines                            | Company type for the relevant financial period                               |                               |               |
| whether you have to file financial statements.<br>More information | Unlimited Public Company                                                     | •                             |               |
|                                                                    | Company status                                                               |                               |               |
|                                                                    | O Active                                                                     |                               |               |
|                                                                    | Ormant (for the entire financial period)                                     |                               |               |
|                                                                    | Is public company listed on a securities exchang financial period concerned? | e in Singapore during the     |               |
|                                                                    | Yes                                                                          | No                            |               |
|                                                                    | Is public company listed on any securities excha                             | inge as at AR lodgement date? |               |
|                                                                    | Yes                                                                          | No                            |               |
|                                                                    | Is the company dormant and exempted from au                                  | dit requirements?             | Click here to |
|                                                                    | O Yes ●                                                                      | No                            | chat with m   |
|                                                                    | L                                                                            |                               |               |
| Annual General Meeting details                                     |                                                                              |                               |               |
| All companies are required to hold AGMs                            | Did the company hold its AGM?                                                |                               |               |

If the company is not a public company listed on any securities exchange as at the date of filing the annual return, indicate whether it is a dormant relevant company exempted from preparing financial statements.

| Company type and status                        |                                                                     |                                         |   |                                |
|------------------------------------------------|---------------------------------------------------------------------|-----------------------------------------|---|--------------------------------|
| Your company type and status determines        | Company type for the relevant finance                               | ial period                              |   |                                |
| whether you have to file financial statements. | Unlimited Public Company                                            | •                                       |   |                                |
|                                                | Company status                                                      |                                         |   |                                |
|                                                | O Active                                                            |                                         |   |                                |
|                                                | Dormant (for the entire finance)                                    | ial period)                             |   |                                |
|                                                | Is public company listed on a securitie financial period concerned? | es exchange in Singapore during the     |   |                                |
|                                                | O Yes                                                               | No No                                   |   |                                |
|                                                | Is public company listed on any secur                               | ities exchange as at AR lodgement date? | 1 |                                |
|                                                | O Yes                                                               | No                                      |   |                                |
|                                                | Is the company a dormant relevant co<br>financial statements?       | ompany exempted from preparing          |   | Click here to<br>chat with me. |
|                                                | O Yes                                                               | No No                                   |   |                                |
|                                                | Is the company dormant and exempte                                  | ed from audit requirements?             | J |                                |
|                                                | O Yes                                                               | No No                                   |   | •                              |

If the company is a dormant relevant company exempted from preparing financial statements, tick the checkbox to confirm the declarations.

| Is public company listed on a securities of financial period concerned?  Yes  Is public company listed on any securitie Yes  Is the company a dormant relevant com financial statements?  Yes  The directors make the following that the company has been of the formation or since year, as the case may be; that no notice has been receed Companies Act in relation to a that the accounting and othe Companies Act to be kept by accordance with section 199 Is the company dormant and exempted to the company dormant and exempted to the company dormant and exempted to the companies of the companies of the companies of the companies of the companies of the company dormant and exempted to the company dormant and exempted to the company dormant and exempted | exchange in Singapore during the  No es exchange as at AR lodgement date?  No pany exempted from preparing No g statement: dormant for the period from the e the end of the previous financial eived under section 201A(3) of the o the financial year; and er records required by the y the company have been kept in 9 of the Companies Act.  from audit requirements? | Click here to chat with me. X |
|----------------------------------------------------------------------------------------------------|----------------------------------------------------------------------------------------------------|-------------------------------|
| Is the company dormant and exempted a                                                                                                    | from audit requirements?                                                                                                    | •                             |

If the company is dormant and exempted from audit requirements, tick the checkbox to confirm the declarations.

|   |                                                                                                    | i periou/                                                                                   |   |               |
|---|----------------------------------------------------------------------------------------------------|---------------------------------------------------------------------------------------------|---|---------------|
|   |                                                                                                    |                                                                                             |   |               |
|   | Is public company listed on a securities<br>financial period concerned?                                       | exchange in Singapore during the                                                            |   |               |
|   | • Yes                                                                                                    | O No                                                                                        |   |               |
|   | Is public company listed on any securiti                                                                      | es exchange as at AR lodgement date?                                                        |   |               |
|   | O Yes                                                                                                    | No                                                                                          |   |               |
|   | Is the company a dormant relevant com<br>financial statements?                                                | npany exempted from preparing                                                               |   |               |
|   | O Yes                                                                                                    | No No                                                                                       |   |               |
| Г | Is the company dormant and exempted                                                                           | from audit requirements?                                                                    | 7 |               |
|   | • Yes                                                                                                    | O No                                                                                        |   |               |
|   | The directors make the following                                                                              | g statement:                                                                                |   |               |
|   | <ol> <li>that the company has been<br/>time of its formation or sinc<br/>year, as the case may be;</li> </ol> | dormant for the period from the<br>e the end of the previous financial                      |   | Click here to |
|   | 2 that no notice has been reco<br>Companies Act in relation t                                                 | eived under section 205B(6) of the<br>o the financial year; and                             |   | chat with me. |
|   | 3 that the accounting and oth<br>Companies Act to be kept b<br>accordance with section 19                     | her records required by the<br>by the company have been kept in<br>19 of the Companies Act. |   | <b>()</b>     |
| L |                                                                                                    | J                                                                                           | J | $\bigcirc$    |

**Step 12:** Select the appropriate Annual General Meeting (AGM) option and enter the AGM date. If the Company is exempt from holding an AGM, indicate the date when the financial statements were sent to members.

|                                                                                                    | O Yes                                                                | No                                                                                  |              |                                |
|----------------------------------------------------------------------------------------------------|----------------------------------------------------------------------|-------------------------------------------------------------------------------------|--------------|--------------------------------|
|                                                                                                    |                                                                      |                                                                                     |              |                                |
| Annual General Meeting details                                                                                               |                                                                      |                                                                                     |              |                                |
| All companies are required to hold AGMs                                                                                      | Did the company hold its AGN                                         | 1?                                                                                  |              |                                |
| except for companies that are exempted or<br>dispensed from doing so.                                                        | • Yes, Company is requir                                             | ed to hold AGM                                                                      |              |                                |
|                                                                                                    | No, Company is exemp<br>statements have been<br>requested for AGM to | t from holding an AGM as financial<br>sent to members and no member has<br>be held. |              |                                |
|                                                                                                    | No, Company is a Dorn<br>to prepare financial sta<br>to be held      | nant Relevant Company that is not requ<br>tements and no member requested for       | uired<br>AGM |                                |
|                                                                                                    | No, a resolution to disp<br>members                                  | ense with holding an AGM was passed                                                 | by all       |                                |
|                                                                                                    | Date of AGM                                                          |                                                                                     |              |                                |
|                                                                                                    | DD MMM YYYY                                                          |                                                                                     |              | Click here to<br>chat with me. |
| Financial statements                                                                                                    |                                                                      |                                                                                     |              | •                              |
| Except for Dormant Relevant Companies,<br>Solvent Exempt Private Companies, and<br>Companies Limited by Guarantee, all other | Based on your company statements is not mand                         | r type and status, filing financial<br>atory. However, you may still                | 0            | 1                              |

**Step 13:** If your entity needs to file XBRL documents, select them from the available options.

**Important:** You must first upload these documents using the BizFin<sup>x</sup> prep tool before they will be available for selection here.

| Solvent Exempt Private Companies, and<br>Companies Limited by Guarantee, all other                                    | Based on your company type and status, f<br>mandatory. However, you may still choose                                                                                                    | iling financial statements is not ()<br>e to file voluntarily.                                                                                                    |
|----------------------------------------------------------------------------------------------------|----------------------------------------------------------------------------------------------------|----------------------------------------------------------------------------------------------------|
| companies must file financial information in XBRL format, unless prior approval has been obtained from the Registrar. | XBRL format                                                                                                    | G Refresh                                                                                                    |
|                                                                                                    | <ul> <li>Full Set of Financial Statements in<br/>XBRL Format (Full XBRL)</li> <li>Uploaded by: John Doe<br/>Uploaded date: 10 Oct 2023, 11:40 AM</li> <li>Review copy of XBRL</li> </ul> | <ul> <li>Financial Statements in Simplified<br/>XBRL Format (Simplified XBRL)</li> <li>Uploaded by: John Doe<br/>Uploaded date: 10 Oct 2023, 10:20 AM</li> <li>Review copy of XBRL</li> </ul> |
|                                                                                                    | VBRL Format (for banks, finance<br>companies and registered insurers<br>only)<br>Uploaded by: John Doe<br>Uploaded date: 10 Oct 2023, 10:01 AM                                           |                                                                                                    |

**Step 14:** If your company is not a solvent exempt private company or a dormant relevant company, you must upload your financial statements in PDF format. Click the "+" button to attach your documents.

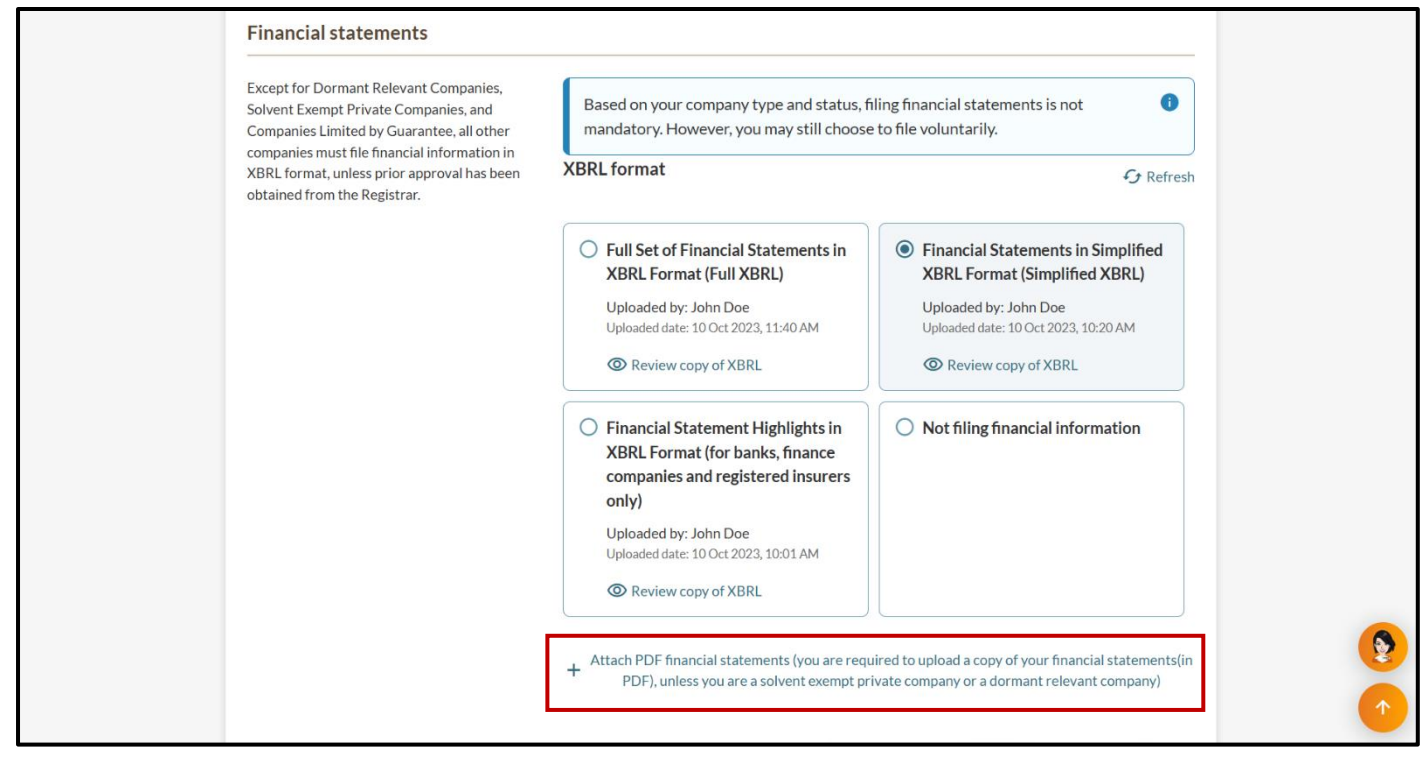

Drag and drop files into the box or click "browse files" to upload your PDF Financial Statement.

# Important:

When submitting a full set of financial statements in XBRL format, you must also attach a PDF copy of the complete financial statements. This dual submission requirement will remain in effect until system enhancements are implemented.

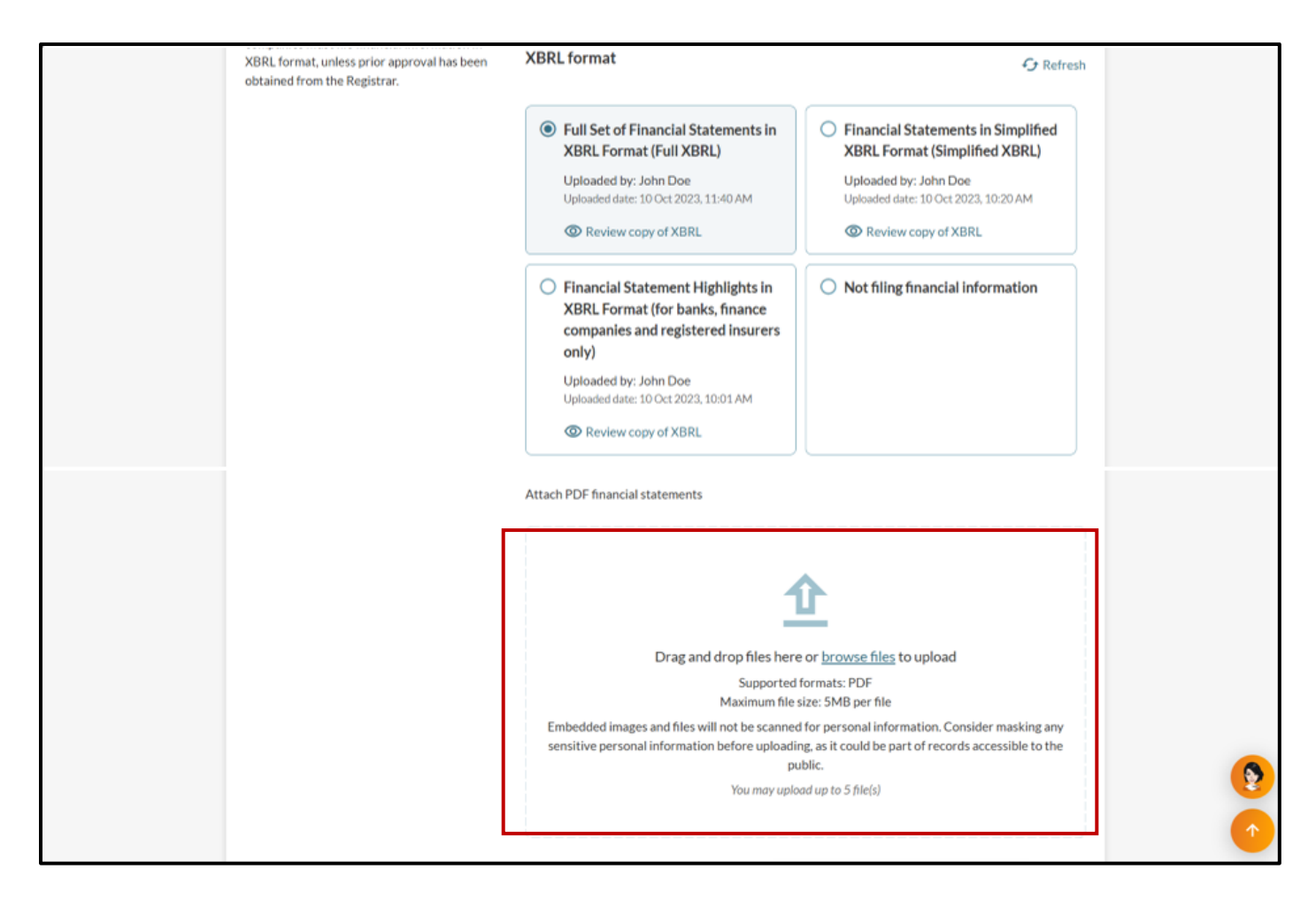

When uploading your file, ensure the file name includes only alphanumeric characters (letters A-Z, a-z and numbers 0-9). Do not include spaces, special characters (such as ., @, #, \$, %, &, \*), or foreign language characters in the filename.

**Step 15:** Select the directors who signed the Statement by directors. You must also specify the accounting standards used in preparing the financial statements, and the nature of the financial statements. This information can be found in the financial statements.

**Important:** For dormant relevant company that are not required to prepare financial statements, the field "Director who signed the statement by directors" is optional. In such cases, you may select "Not applicable" for both the accounting standards and nature of financial statements.

|                                                 | before uploading, as it could be part of records accessible to         | o the     |                 |
|-------------------------------------------------|------------------------------------------------------------------------|-----------|-----------------|
|                                                 | public.                                                                |           |                 |
|                                                 | You may upload up to 5 file(s)                                         |           |                 |
|                                                 |                                                                        |           |                 |
|                                                 |                                                                        |           |                 |
|                                                 | Remove PDF financial statements                                        |           |                 |
|                                                 |                                                                        |           |                 |
|                                                 | Director who signed the statement by directors                         |           |                 |
|                                                 | Select the name of the director                                        | •         |                 |
|                                                 | NICOLE LIM                                                             | ۲         |                 |
|                                                 | Accounting standards used to prepare financial statements ()           |           |                 |
|                                                 | Singapore financial reporting standards                                | -         |                 |
|                                                 | Please ensure that you obtain this information from the financial stat | tements   |                 |
|                                                 | Nature of financial statements (i)                                     |           |                 |
|                                                 | Refer to the financial statements for details                          |           |                 |
|                                                 | Company level                                                          |           |                 |
|                                                 | O Consolidated level                                                   |           | Click here to × |
| Directors' statement                            |                                                                        |           |                 |
|                                                 |                                                                        | ()        |                 |
| Section 201(16) of the Companies Act requires   |                                                                        |           |                 |
| the company to prepare a directors' statement,  | Does the directors' statement include the directors' interests in      | shares or |                 |
| which must be signed by two directors. The      | debentures?                                                            |           |                 |
| statement contains information specified in the |                                                                        | 13        |                 |

**Step 16:** Indicate whether the directors' statement includes the directors' interests in shares or debentures. If you select "No", continue to **Step 17**. If you select "Yes", go to **Step 18**.

Private companies and public non-listed companies are not required to disclose directors' interests if the directors declare in the directors' statement that they have obtained the consent of all the members of the company that the directors' statement need not contain this information, and the company confirms that all members have given their consent for the non-disclosure in the annual return.

**Important:** Companies that have obtained ACRA's approval for non-disclosure may select 'No' for this field and attach ACRA's approval email as supporting documentation.

|                                                                                                    | Company level                                                                                                    |   |                               |
|----------------------------------------------------------------------------------------------------|----------------------------------------------------------------------------------------------------|---|-------------------------------|
|                                                                                                    | Consolidated level                                                                                                    | ) |                               |
| Directors' statement                                                                                                    |                                                                                                    |   |                               |
| Section 201(16) of the Companies Act requires<br>the company to prepare a directors' statement,<br>which must be signed by two directors. The<br>statement contains information specified in the<br>Twelfth Schedule and includes details of<br>directors' interests in shares or debentures of<br>both the company and other corporate bodies.<br>A class exemption order is available for certain<br>companies.<br>If disclosure of directors' interests is not<br>applicable (i.e. no directors' interest in shares<br>and debentures) to the company, you may<br>select 'Yes' for the field 'Does the directors'<br>statement include the directors' interests in<br>shares or debentures?'. | Does the directors' statement include the directors' interests in shares or<br>debentures?   Yes (including cases where no directors hold such interests)  No |   |                               |
| Audit information<br>Companies not exempted from audit must<br>provide the details of the public accounting<br>entity and auditor responsible for auditing the<br>financial statements.                                                                                                    | Have the company's financial statements been audited?                                                                                                    | ) | Click here to x that with me. |

**Step 17:** Tick the check box to confirm that all shareholders have consented to not disclosing the directors' interests in company shares or debentures. You must also attach the directors' confirmation of this shareholder consent.

| Directors' statement                                                                                                    |                                                                                                    |   |                                |
|----------------------------------------------------------------------------------------------------|----------------------------------------------------------------------------------------------------|---|--------------------------------|
| Section 201(16) of the Companies Act requires<br>the company to prepare a directors' statement,<br>which must be signed by two directors. The<br>statement contains information specified in the<br>Twelfth Schedule and includes details of | Does the directors' statement include the directors' interests in shares or debentures?                                                                                                    | ] |                                |
| directors' interests in shares or debentures of<br>both the company and other corporate bodies.<br>A class exemption order is available for certain                                                                                          | • No                                                                                                    |   |                                |
| companies.<br>If disclosure of directors' interests is not<br>applicable (i.e. no directors' interest in shares<br>and debentures) to the company, you may<br>select "Yes' for the field "Does the directors'                                | Check this box to confirm that all of the company's shareholders have given consent for the non-disclosure of the directors' interests in shares in, or debentures of, the company                              |   |                                |
| statement include the directors' interests in shares or debentures?". More information 🖸                                                                                                    | Attach directors' confirmation of company shareholders' consent                                                                                                    | - |                                |
|                                                                                                    | <u>1</u>                                                                                                    |   |                                |
|                                                                                                    | Drag and drop files here or browse files to upload                                                                                                    |   |                                |
|                                                                                                    | Supported formats: PDF<br>Maximum file size: 5MB per file                                                                                                    |   | Click here to<br>chat with me. |
|                                                                                                    | Embedded images and files will not be scanned for personal<br>information. Consider masking any sensitive personal information<br>before uploading, as it could be part of records accessible to the<br>public. |   | 0                              |
|                                                                                                    | You may upload up to 1 file(s)                                                                                                    |   | 1                              |

| Ste  | <b>5 18:</b> If the entit | y is not exemp      | t from audit, o | complete the " | 'Audit information" | section. |
|------|---------------------------|---------------------|-----------------|----------------|---------------------|----------|
| 0.01 |                           | y 10 110 t 0/t0111p | e noni adaity t |                |                     | 00001011 |

| Audit information                                                                                                    |                                              |                             |
|----------------------------------------------------------------------------------------------------|----------------------------------------------|-----------------------------|
|                                                                                                    |                                              |                             |
| Companies not exempted from audit must                                                                                   | Have the company's financial statements be   | en audited?                 |
| provide the details of the public accounting<br>entity and auditor responsible for auditing the<br>financial statements. | • Yes                                        | ) No                        |
|                                                                                                    | Search public accounting entity by           |                             |
|                                                                                                    | Entity name                                  | ) UEN                       |
|                                                                                                    | Name of public accounting entity that audite | ed the financial statements |
|                                                                                                    | Tata Audit                                   | Search                      |
|                                                                                                    | Search results                               |                             |
|                                                                                                    | TATA AUDITOR FIRM (PAC)                      | •                           |
|                                                                                                    | Name of auditor who audited and signed off   | the financial statements    |
|                                                                                                    | тмото                                        | •                           |
|                                                                                                    | Date of independent auditor's report         |                             |
|                                                                                                    | 01 Mar 2025                                  | Ē                           |
|                                                                                                    |                                              |                             |
| Register of controllers                                                                                                  |                                              |                             |
| Register of controllers is a register containing                                                                         | Is the entity exempted from the requiremen   | ts to keep a register of    |

**Step 19:** Indicate if the entity is exempt from the requirements to maintain a register of controllers. If exempt, select the application reason(s) for exemption and click "Save".

| Register of controllers                                                                                                    |                                                                                                    |                |
|----------------------------------------------------------------------------------------------------|----------------------------------------------------------------------------------------------------|----------------|
| Register of controllers is a register containing<br>particulars of individuals or corporate entities<br>who are controller(s) of the entity. | Is the entity exempted from the requirements to keep a register of controllers?  Yes No                                                                                                    |                |
|                                                                                                    | Reason for entity's exemption from the requirements to keep a register of controllers         Select reason         (a) Entity is a public company which shares are listed for quotation on an approved exchange in Singapore         (b) Entity is a company that is a Singapore financial institution         (c) Entity is a company that is wholly owned by the Government         (d) Entity is a company that is wholly owned by a statutory body |                |
| Register of nominee directors                                                                                                    | (a) Location where the register of nominee directors is kept Registered office of the company                                                                                                    | ()<br>()<br>() |

| Register of controllers is a register containing<br>particulars of individuals or corporate entities | Is the entity exempted from the requirements to keep a register of<br>controllers?                                                                                                    |
|----------------------------------------------------------------------------------------------------|----------------------------------------------------------------------------------------------------|
| who are controller(s) of the entity.                                                                 | Yes     No                                                                                                    |
| ſ                                                                                                    | Reason for entity's exemption from the requirements to keep a register of controllers                                                                                                    |
|                                                                                                    | Select reason                                                                                                    |
|                                                                                                    | <ul> <li>(e) Entity is a company that is a wholly owned subsidiary of a<br/>company mentioned in sub-paragraph (a), (b), (c) or (d)</li> </ul>                                                                                                    |
|                                                                                                    | (f) Entity is a company which shares are listed on a securities<br>exchange in a country or territory outside Singapore and which is<br>which the interpretation of the state of the state of |
| Register of nominee directors                                                                        | subject to - i regulatory acclosure requirements, and it.<br>requirements relating to adequate transparency in respect of its<br>beneficial owners (imposed through stock exchange rules, law or<br>other enforceable means)                                                                                                    |
| -                                                                                                    | ⊗ Unselect all 2 selected Save                                                                                                    |
|                                                                                                    | O Yes O No                                                                                                    |

If the entity is required to maintain a register of controllers, indicate where the register of the controllers is kept.

| Register of controllers                                                                                                    |                                                                                                    |                                                           |   |          |
|----------------------------------------------------------------------------------------------------|----------------------------------------------------------------------------------------------------|-----------------------------------------------------------|---|----------|
| Register of controllers is a register containing<br>particulars of individuals or corporate entities<br>who are controller(s) of the entity. | Is the entity exempted from the require<br>controllers?<br>O Yes                                       | ements to keep a register of                              |   |          |
|                                                                                                    | Location where the register of controll                                                                | ers is kept<br>y<br>service provider appointed by the     |   |          |
|                                                                                                    | If your exemption status has cha<br>information via the Update Reg<br>Controller eService.             | anged, please update the <b>1</b><br>ister of Registrable | 1 |          |
| Register of nominee directors                                                                                                    |                                                                                                    |                                                           |   |          |
|                                                                                                    | Is the entity exempted from the require<br>directors?<br>Ves<br>Location where the register of nominee | ments to keep a register of nominee                       |   | <b>9</b> |

**Step 20:** Indicate if the entity is exempt from the requirements to maintain a register of nominee directors. If exempt, select the application reason(s) for exemption and click "Save".

| Register of nominee directors    |                                                                                                    |   |
|----------------------------------|----------------------------------------------------------------------------------------------------|---|
|                                  | Is the entity exempted from the requirements to keep a register of nominee directors?                                                                                                    |   |
| Ļ                                |                                                                                                    |   |
|                                  | Category or exemption                                                                                                    |   |
|                                  | <ul> <li>(a) Entity is a public company which shares are listed for quotation on an approved exchange in Singapore</li> <li>(b) Entity is a company that is a Singapore financial institution</li> </ul>                                                                                                    |   |
|                                  | (c) Entity is a company that is wholly owned by the Government                                                                                                    |   |
| Register of nominee shareholders | (d) Entity is a company that is wholly owned by a statutory body<br>established by or under a public Act for a public purpose                                                                                                    |   |
| L                                | Unselect all     Z selected     Save                                                                                                    |   |
|                                  | Category of eventtion                                                                                                    |   |
|                                  | Please select                                                                                                    |   |
|                                  |                                                                                                    |   |
| Register of nominee directors    | Is the entity exempted from the requirements to keep a register of nominee                                                                                                    |   |
|                                  | directors?                                                                                                    |   |
| _                                | Yes     No                                                                                                    |   |
|                                  | Category of exemption                                                                                                    |   |
|                                  | Please select                                                                                                    |   |
|                                  | <ul> <li>(e) Entity is a company that is a wholly owned subsidiary of a<br/>company mentioned in sub-paragraph (a), (b), (c), or (d)</li> </ul>                                                                                                    |   |
| Register of nominee shareholders | (f) Entity is a company which shares are listed on a securities<br>exchange in a country or territory outside Singapore and which is<br>subject to (i) regulatory disclosure requirements; and (ii)<br>requirements relating to adequate transparency in respect of its<br>beneficial owners (imposed through stock exchange rules, law or<br>other enforceable means) |   |
|                                  | Sunselect all 2 selected Save                                                                                                    |   |
|                                  | Yes     No                                                                                                    |   |
|                                  | Category of exemption                                                                                                    | 9 |
|                                  | Please select                                                                                                    |   |
|                                  |                                                                                                    |   |

If the entity is required to maintain a register of nominee directors, indicate where the register of the nominee directors is kept.

| Register of nominee directors    |                                                                                                    |                                                         |   |            |
|----------------------------------|----------------------------------------------------------------------------------------------------|---------------------------------------------------------|---|------------|
| Г                                | Is the entity exempted from the require directors?                                                     | ments to keep a register of nominee                     |   |            |
|                                  | O Yes                                                                                                  | No                                                      |   |            |
|                                  | Location where the register of nominee                                                                 | directors is kept                                       |   |            |
|                                  | Registered office of the company                                                                       | ,                                                       |   |            |
|                                  | O Registered office of a corporate s company                                                           | service provider appointed by the                       |   |            |
|                                  | If your exemption status has cha<br>information via the Update Regi<br>Directors and Shareholders eSec | nged, please update the 0<br>sters of Nominee<br>rvice. |   |            |
| Register of nominee shareholders |                                                                                                    |                                                         |   |            |
|                                  | Is the entity exempted from the require shareholders?                                                  | ments to keep a register of nominee                     |   |            |
|                                  | O Yes                                                                                                  | No                                                      | ) | <b>(2)</b> |
|                                  | Location where the register of nominee                                                                 | shareholders is kept                                    |   |            |
|                                  | Pogistored office of the company                                                                       | ,                                                       |   |            |

**Step 21:** Indicate if the entity is exempt from the requirements to maintain a register of nominee shareholders. If exempt, select the application reason(s) for exemption and click "Save".

|        | Is the entity exempted from the requirements to keep a register of nominee shareholders?                                                                                                    |   |
|--------|----------------------------------------------------------------------------------------------------|---|
|        | Category of exemption Please select  (a) Entity is a public company which shares are listed for quotation on an approved exchange in Singapore (b) Entity is a company that is a Singapore financial institution                                                                                        |   |
| ← Back | <ul> <li>(c) Entity is a company that is wholly owned by the Government</li> <li>(d) Entity is a company that is wholly owned by a statutory body established by or under a public Act for a public purpose</li> <li>W and confirm →</li> <li>Unselect all</li> <li>2 selecter</li> <li>Save</li> </ul> | • |

|   | Is the er<br>shareho | ntity exempted from the requirements to keep a<br>Iders?                                                                                                    | register of nominee                                                         |  |
|---|----------------------|----------------------------------------------------------------------------------------------------|-----------------------------------------------------------------------------|--|
|   | ( ) Y                | /es O No                                                                                                    |                                                                             |  |
|   | Categor              | ry of exemption                                                                                                    |                                                                             |  |
|   | Pleas                | e select                                                                                                    | •                                                                           |  |
|   |                      | e) Entity is a company that is a wholly owned sut<br>company mentioned in sub-paragraph (a), (b), (c),<br>f) Entity is a company which shares are listed on<br>exchange in a country or territory outside Singap<br>subject to (i) regulatory disclosure requirements | osidiary of a<br>.or (d)<br>a securities<br>pore and which is<br>; and (ii) |  |
| ( | ack                  | equirements relating to adequate transparency<br>seneficial owners (imposed through stock exchar<br>ther enforceable means)                                                                                                    | in respect of its<br>nge rules, law or<br>ew and confirm <del>-</del>       |  |
|   | × u                  | Inselect all 2 select                                                                                                    | ed Save                                                                     |  |

If the entity is required to maintain a register of nominee shareholders, indicate where the register of the nominee shareholders is kept.

|        | shareholders?                                                                                                    |
|--------|----------------------------------------------------------------------------------------------------|
|        | Location where the register of nominee shareholders is kent                                                                                        |
|        | Registered office of the company                                                                                                    |
|        | Registered office of a corporate service provider appointed by the company                                                                         |
|        | If your exemption status has changed, please update the<br>information via the Update Registers of Nominee<br>Directors and Shareholders eService. |
| ← Back | Save draft Review and conf                                                                                                    |

|        | Is the entity exempted from the requirements to keep a register of nominee<br>shareholders?                                                        |
|--------|----------------------------------------------------------------------------------------------------|
|        | O Yes   No                                                                                                    |
|        | Location where the register of nominee shareholders is kept                                                                                        |
|        | Registered office of the company                                                                                                    |
|        | Registered office of a corporate service provider appointed by the company                                                                         |
|        | If your exemption status has changed, please update the<br>information via the Update Registers of Nominee<br>Directors and Shareholders eService. |
| ← Back | Save draft Review and confirm >                                                                                                    |

### Step 23: Review all information carefully before submission.

| A Singapore Government Agency Website How to identify ~    |                                                           |
|------------------------------------------------------------|-----------------------------------------------------------|
| <b>DIZTIC</b> Making Singapore the best place for business | ② CREATIVE CONSULTING ▼ 점 몇 → Logout Q                    |
| Register 👻 Manage 👻 Annual filing 👻                        | egister 👻 Others 👻 🛛 Buy information 👻 🔤 Subscribe APIs 👻 |
| Home > File annual return                                  |                                                           |
| File annual return                                         | <b>e</b>                                                  |
| CREATIVE CONSULTING PTE. LTD.<br>202500249E                |                                                           |
| Review entity information     Submit annu.                 | 3 4<br>Review and confirm Payment                         |
|                                                            |                                                           |
| Review and confirm                                         |                                                           |
|                                                            | Click here to<br>chat with me.                            |
| Entity profile                                             |                                                           |
| Basic Information                                          | 8                                                         |

| No                                                                                                    |             |
|----------------------------------------------------------------------------------------------------|-------------|
|                                                                                                    |             |
| Register of nominee shareholders                                                                                                    |             |
| Is the entity exempted from the Location where the register of nominee shareholders is kept                                                                                                    |             |
| nominee shareholders? Registered office of the company<br>No                                                                                                    |             |
| <ul> <li>I, Abraham Meadows, declare that:</li> <li>The above information submitted is true and correct to the best of my knowledge and I am authorised to file this application/tra</li> <li>I am aware that I may be liable to prosecution if I submit any false or misleading information in this application/transaction.</li> </ul> | ransaction. |

**Step 25:** You will be directed to the payment summary page. Select the payment method and click **"Make payment"** to complete the transaction.

| Submit annual return     Select payment method     Complete your payment before 12:32PM to avoid timeouts.   You will receive an acknowledge message and a receipt upon successful payment.   Select type   Saved card(s)   Other methods   Select saved payment method   Image: transport of the select saved payment method   Image: transport of transport of transport of the select saved payment method   Image: transport of transport of                                                                                                    | 1                                 | 2                                   | 3                |                                                                   |          |
|----------------------------------------------------------------------------------------------------|-----------------------------------|-------------------------------------|------------------|-------------------------------------------------------------------|----------|
| Select payment method   Complete your payment before 12:32PM to avoid timeouts.   You will receive an acknowledge message and a receipt upon successful payment.   Select type <ul> <li>Saved card(s)</li> <li>Other methods</li> </ul> Select saved payment method <ul> <li>Ya Composition sum for \$197 of \$488.00</li> <li>Companies Act (For 30/06/2024)</li> <li>Total (includes G5T)</li> <li>\$848.00</li> </ul> <ul> <li>Make payment</li> <li>Hadcard</li> </ul>                                                                                                    | Review entity information         | Submit annual return                | Review and confi | irm Payment                                                       |          |
| Select payment method   Complete your payment before 12:32PM to avoid timeouts.   You will receive an acknowledge message and a receipt upon successful payment.   Select type <ul> <li>Saved card(s)</li> <li>Other methods</li> </ul> Select saved payment method <ul> <li>Other methods</li> <li>Composition sum for S197 of \$488.00</li> <li>Companies Act (For 30/06/2024)</li> <li>Total (includes GST) \$848.00</li> </ul> <ul> <li>Other method</li> <li>Default</li> </ul> <ul> <li>+ Add card</li> </ul>                                                                                                    |                                   |                                     |                  |                                                                   |          |
| Select payment method<br>Complete your payment before 12:32PM to avoid timeouts.<br>You will receive an acknowledge message and a receipt upon successful payment.<br>Select type<br>● Saved card(s) ● Other methods<br>Select saved payment method<br>● ma<br>#*** 3220<br>07/29 - Visa<br>Default<br>+ Add card                                                                                                    |                                   |                                     |                  |                                                                   |          |
| Complete your payment before 12:32PM to avoid timeouts.   You will receive an acknowledge message and a receipt upon successful payment.   Select type   Saved card(s)   Other methods     Select saved payment method   Image: saved card(s)   Select saved payment method   Image: saved card(s)   Image: saved card(s)   Select saved payment method   Image: saved card(s)   Image: saved card(s)   Image: saved card(s)   Image: saved payment method   Image: saved card(s)   Image: saved card(s)   Image: saved card(s)   Image: saved card(s)   Image: saved card(s)   Image: saved payment method   Image: saved card(s)   Image: saved card(s)  <                                                                                                    | Select payment me                 | thod                                |                  | Payment summary                                                   | /        |
| You will receive an acknowledge message and a receipt upon successful payment.   Select type   Select saved card(s)   Other methods     Select saved payment method     Select saved payment method     Ix File annual returns     \$00.00   1x Late lodgement penalty for filing   \$300.00   of Annual Return by Local Company   under \$197   1x Composition sum for \$197 of   \$488.00   O7/29 - Visa   Default     Make payment     Image: Add card     Image: Add card     Select saved payment method     Image: Add card     Image: Add card                                                                                                    | Complete your payment before 12   | :32PM to avoid timeouts.            |                  | ARN250304000021                                                   |          |
| Select type   Saved card(s)   Other methods     1 x Late lodgement penalty for filing   \$300.00   of Annual Return by Local Company   under \$197   1 x Composition sum for \$197 of   \$488.00   Companies Act (For 30/06/2024)   Total (includes GST)   \$848.00   Make payment   + Add card                                                                                                    | You will receive an acknowledge m | essage and a receipt upon successfu | l payment.       | 1 x File annual returns                                           | \$60.00  |
| Saved card(s) Other methods     Select saved payment method     Image: starter of the select saved payment method     Image: starter of the select saved payment method     Image: starter of the select saved payment method     Image: starter of the select saved payment method     Image: starter of the select saved payment method     Image: starter of the select saved payment method     Image: starter of the select saved payment method     Image: starter of the select saved payment method     Image: starter of the select saved payment method     Image: starter of the select saved payment method     Image: starter of the select saved payment method     Image: starter of the select saved payment method     Image: starter of the select saved payment method     Image: starter of the select saved payment method select saved payment saved saved save                                                                                                    | Select type                       |                                     |                  | 1 x Late lodgement penalty for filing                             | \$300.00 |
| Select saved payment method       1 x Composition sum for S197 of Companies Act (For 30/06/2024)       \$488.00         • vrsa       • • • • • • • • • • • • • • • • • • •                                                                                                    | Saved card(s)                     | O Other methods                     |                  | of Annual Return by Local Company<br>under \$197                  |          |
| Image: state state | Select saved payment method       |                                     |                  | 1 x Composition sum for S197 of<br>Companies Act (For 30/06/2024) | \$488.00 |
| **** 3220     Total (includes GST)     \$848.00       07/29 - Visa     Make payment       Default                                                                                                    | VISA                              |                                     |                  | companies rection 60/00/2024                                      |          |
| 07/29 - Visa       Default       + Add card                                                                                                    | **** 3220                         |                                     |                  | Total (includes GST)                                              | \$848.00 |
| + Add card                                                                                                    | 07/29 - Visa                      |                                     |                  | Make payment                                                      |          |
| + Add card                                                                                                    | Denaure                           |                                     |                  | маке раупент                                                      |          |
|                                                                                                    | + Add card                        |                                     |                  | ← Back                                                            |          |
|                                                                                                    | 1 Add cond                        |                                     |                  |                                                                   |          |

| <u>~</u> . |         | ,             |                | ••••                                           | т. т.т.           |                          |
|------------|---------|---------------|----------------|------------------------------------------------|-------------------|--------------------------|
| Stei       | 0 26: U | bon successfu | il submission. | vou will receive a                             | an acknowledgemer | t message and a receipt. |
|            |         |               |                | <b>j</b> = = = = = = = = = = = = = = = = = = = |                   |                          |

| File annual return<br>CREATIVE CONSULTING PTE. LTD.<br>205002492<br>review entity information Submit annual return Review and confirm Payment<br>Payment successful<br>Upon successful payment, you will receive a confirmation email with<br>Instructions to review your purchase.<br>Difference in the confirmation in the confirmation of the confirmation of the co |                                                         |                                                                                     | •                                                                          | <u> </u>            | •                              |
|----------------------------------------------------------------------------------------------------|---------------------------------------------------------|-------------------------------------------------------------------------------------|----------------------------------------------------------------------------|---------------------|--------------------------------|
| Image: Submit annual return Image: Submit annual return   Review entity information Submit annual return   Review and confirm Payment   Payment successful   Upon successful payment, you will receive a confirmation email with instructions to review your purchase.   Image: Image:                                                                                                    | File annual re<br>CREATIVE CONSULTING PTE<br>202500249E | e <b>turn</b><br>E. LTD.                                                            |                                                                            |                     |                                |
| Payment successful         Upon successful payment, you will receive a confirmation email with instructions to review your purchase.         Image: Download receipt         Image: Download receipt<                                                                                                    | 1 Review entity information                             | 2<br>Submit annual return                                                           | 3Review and confirm                                                        | 4<br>Payment        |                                |
| Pereint number APN Paid via EP reference number                                                                                                    | Persint number                                          | Upon successful payment, you w<br>instructions to re<br>Download receipt<br>Payment | Successful<br>III receive a confirmation email with<br>view your purchase. | EP reference number | Click here to<br>chat with me. |

**Step 27:** A notification will be sent to your Bizfile Inbox with a link to download your free Business Profile. For guidance on downloading the free Business Profile, please refer to the <u>Downloading Free</u> <u>Information Products</u> guide.

| Home > Inbox                                                                                                    |                               |
|----------------------------------------------------------------------------------------------------|-------------------------------|
| Inbox                                                                                                    |                               |
|                                                                                                    |                               |
| ← All messages<br>Annual Return successfully submitted<br>03 Mar 2025 · 5:02 PM                                                                                                    |                               |
| Dear Sir/Madam,<br>• Entity UEN: 202500249E<br>• Entity name: CREATIVE CONSULTING<br>• Transaction name: File Annual Returns/ Declarations and Financial Statements<br>• Transaction number: T250005857<br>You have successfully filed annual returns for CREATIVE CONSULTING on 03 Mar 2025 for 31 Jan 2025.<br>Download the free Business Profile of this entity via link.<br>Accounting and Corporate Regulatory Authority (ACRA) |                               |
|                                                                                                    | Click here to chat with me. × |

Updated as of 26 May 2025